# Guide AFF-SCO

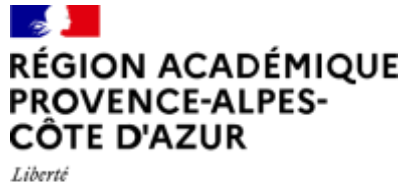

Égalité Fraternité

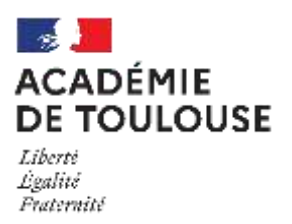

# A pplication de G estion pour les É lèves en S ituation de H andicap

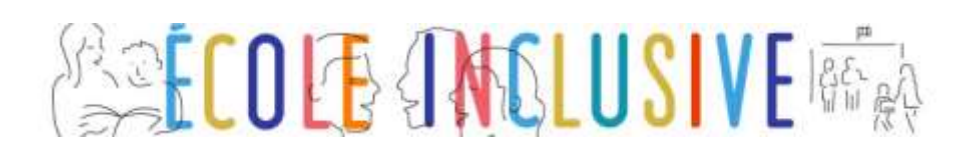

# *Ce guide présente les fonctionnalités et les actes de gestions spécifiques de*

## l'Application de gestion pour les élèves en situation de handicap AGESH

## **Profil AFFECTATION SCOLAIRE**

## Sommaire

| 1. | AGES | SH : accès                                               | 3  |
|----|------|----------------------------------------------------------|----|
|    | 1.1  | Connexion                                                | 3  |
|    | 1.2  | Choix du profil                                          | 3  |
|    | 1.3  | Écran d'accueil                                          | 4  |
| 2. | AGES | SH : Concepts et Processus liés à l'orientation scolaire | 5  |
|    | 2.1  | Activation du module Affectation scolaire                | 5  |
|    | 2.2  | Paramétrage des dispositifs ULIS                         | 5  |
|    | 2.3  | Campagnes                                                | 5  |
|    | 2.4  | Domaine et types de décision                             | 5  |
|    | 2.5  | Vœux, Projets et motif                                   | 6  |
|    | 2.6  | Les différents mouvements : Entrant, Restant et Sortant  | 7  |
|    | 2.7  | Processus                                                | 8  |
| 3. | AGES | SH : Menus                                               | 9  |
|    | 3.1  | ULIS                                                     | g  |
|    | 3.2  | Enseignement adapté                                      | 30 |
|    | 3.3  | Paramètres département                                   | 33 |
|    | 3.4  | Editions                                                 | 37 |
|    | 3.5  | Référentiels                                             | 38 |
|    | 3.6  | Mon compte                                               | 40 |
|    |      |                                                          |    |

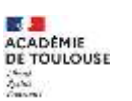

# 1.AGESH : accès

## **1.1 Connexion**

La connexion à AGESH, se fait par l'intermédiaire du portail Arena : <u>https://appli.in.ac-nom\_academie.fr/AGESH/</u>

|       | accédez à vos applications                                                                                                    |
|-------|----------------------------------------------------------------------------------------------------|
|       | Authentification Mediate on Description (12)                                                                                                    |
|       | Valider<br>Consuter la charte d'usage du système d'internation<br>Ne donnez jamais vos paramètres de connexion (identifiant et mot de passe).                                                                                                    |
|       | Vous devez être la seule personne à en avoir connaissance.         Votre mot de passe doit comporter au moins il caractères (lettres, chiffres, ponctuations).         Il le ne connais pas mon identifiant         Il le pondu mon mot de passe         Il le souhate modifier mon mot de passe |
| All a | Je rencontre un protième avec ma pè OTP                                                                                                    |

AGESH est une application à authentification forte, la connexion doit être réalisée à l'aide de son mot de passe.

## 1.2 Choix du profil

Un utilisateur avec plusieurs profils verra un écran intermédiaire s'afficher, choisir le profil AFFECTATION SCOLAIRE souhaité.

| Sélection du profil |                                     |   |
|---------------------|-------------------------------------|---|
|                     | Veuillez sélectionner un profil :   |   |
|                     | Affectation scolaire - HAUTES-ALPES | - |
|                     | Valider                             |   |

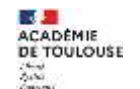

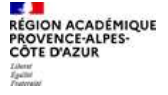

| Sélection du profil |                                             |  |
|---------------------|---------------------------------------------|--|
|                     | Veuillez sélectionner un profil :           |  |
|                     | Superviseur affectation scolaire - VAUCLUSE |  |
|                     | Valider                                     |  |

## 1.3 Écran d'accueil

•

L'écran du gestionnaire AFFECTATION SCOLAIRE se présente de la façon suivante :

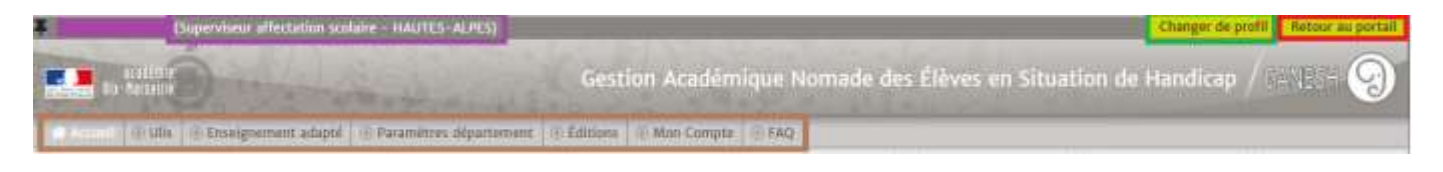

- En violet Pour les informations liées à l'identité et au profil
- **En vert** Pour changer de profil
  - **En rouge** Pour quitter l'application et retourner sur le portail ARENA
- **En marron** Pour les menus de l'application

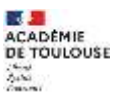

## 2. AGESH : Concepts et Processus liés à l'orientation scolaire

## **2.1 Activation du module Affectation scolaire**

Pour activer le module affectation scolaire, il faut configurer les vœux. Dès lors que ce paramétrage est enregistré, les ERSEH ont accès aux interfaces de gestion des ULIS de leur secteur et ils peuvent ainsi saisir les vœux.

# ATTENTION

L'activation du module « affectation scolaire » a des répercussions sur la gestion des dossiers élèves. En effet, dès lors que le module est activé et qu'un projet est renseigné pour un élève, il n'est plus possible de le transférer, sauf si le projet est enlevé.

Le système ne fait plus ce contrôle quand la campagne correspondante est finalisée.

## 2.2 Paramétrage des dispositifs ULIS

Le paramétrage des dispositifs ULIS doit être fait manuellement car il n'existe pas de procédure automatisée qui permette de récupérer les informations depuis les systèmes d'information (EPP / AGAPE).

## 2.3 Campagnes

Le module AFFECTATION SCOLAIRE fonctionne au travers de campagnes annuelles. A chaque rentrée scolaire, une nouvelle campagne est initialisée de façon automatique.

Il existe une campagne par type d'établissement scolaire :

- Ecole
- Collège
- Lycée

Une campagne est caractérisée par 3 phases successives :

- Initialisation
- Saisie des vœux
- Tenue des commissions
- Finalisation

## 2.4 Domaine et types de décision

Les campagnes concernent 2 types de décisions liées au domaine « orientation scolaire » :

- Les unités localisées d'inclusion scolaire
- L'enseignement adapté

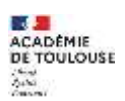

Une campagne permet de gérer l'ensemble des élèves <u>susceptibles d'avoir</u> ou <u>avec</u> une notification.

## 2.5 Vœux, Projets et motif

Pour les élèves concernés par ces types de décision, les enseignants référents ont la possibilité de saisirent les vœux et les projets des élèves.

Il existe 2 types de **vœux** en fonction de s'ils ont saisis avant ou après la décision de la CDAPH :

- Avant CDAPH : à la suite d'une ESS, l'enseignant référent indique les vœux de la famille pour les dispositifs ULIS ou les établissements d'enseignement adapté souhaités
- Après CDPAH : lorsque la CDAPH notifie une décision, l'ERSEH indique les vœux de la famille

Pour les élèves scolarisés dans des dispositifs ULIS, l'enseignant référent a aussi la possibilité d'indiquer le **projet** de l'élève, à savoir s'il souhaite rester ou sortir de l'ULIS dans laquelle il est.

Lorsqu'un projet est renseigné, il faut lui indiquer un motif qui dépendra du type de projet et de certaines informations annexes.

|               | Sortant Restant                                                 |
|---------------|-----------------------------------------------------------------|
|               | Mise en oeuvre d'une orientati 🗸 🕜                              |
|               | Pas de motif                                                    |
|               | Retour en milieu ordinaire                                      |
|               | Souhait de maintien dans un autre établissement                 |
|               | Montée pédagogique dans un autre établissement                  |
|               | Déménagement                                                    |
| Inconnu Connu | Déménagement hors GANESH                                        |
|               | Mise en oeuvre d'une orientation médico-sociale                 |
|               | Mise en oeuvre d'une orientation scolaire d'enseignement adapté |
|               | Projet d'une orientation scolaire d'enseignement adapté         |
|               | Projet d'une orientation médico-sociale                         |
|               | Sortie du système éducatif                                      |
|               |                                                                 |

Exemple de sélection d'un motif pour un projet de type « sortant »

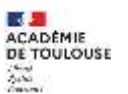

CADÉMIQUE

 AGESH
 Guide AFFECTATION SCOLAIRE
 7

 Inconnu
 Connu
 Sortant
 Restant

 Montée pédagogique
 ©
 Montée pédagogique
 Souhait de maintien

 Libellé (0/30 cars)
 Libellé (0/30 cars)
 Image: Connu
 Connu
 Connu

Exemple de sélection d'un motif pour un projet de type « restant »

## 2.6 Les différents mouvements : Entrant, Restant et Sortant

Un élève est donc associé à un ou deux mouvements pour une campagne donnée. Ces 3 mouvements sont

- Entrant
- Sortant
- Restant

*Un élève peut être « sortant » pour un dispositif ULIS « A » et, comme s'il a fait 2 vœux dans les dispositifs ULIS « B » et « C », apparaître comme « entrant » pour ces 2 dispositifs ULIS.* 

Les élèves « **entrant** » d'un dispositif ULIS sont déclinés de 3 façons.

#### 2.6.1 Entrant

Sont considérés comme « entrant » dans un dispositif ULIS, les élève avec :

- Une notification valide à la rentrée scolaire prochaine
- Une scolarisation dans un <u>autre</u> dispositif ULIS
- Un projet connu avec comme :
  - Type « sortant »
  - Motif « montée pédagogique »
- Un vœu dans le dispositif ULIS en question

## 2.6.2 Nouvel entrant

Sont considérés comme « nouvel entrant » dans un dispositif ULIS, les élève avec :

- Une notification valide à la rentrée scolaire prochaine
- Une scolarisation dans un dispositif ULIS
- Un projet connu <u>différent</u> de l'association :
  - Type « sortant »
  - Motif « montée pédagogique »
- Un vœu dans le dispositif ULIS en question

#### 2.6.3 Nouvel entrant potentiel

Sont considérés comme « nouvel entrant potentiel » dans un dispositif ULIS, les élèves avec des vœux renseignés au niveau de l'ESS mais sans décision valide pour la rentrée scolaire.

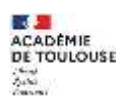

## 8

## **2.7 Processus**

## 2.7.1 Restrictions pour l'enseignement adapté

AGESH permet de gérer l'ensemble d'une campagne pour les dispositifs ULIS mais s'arrête à l'export des vœux pour l'enseignement adapté.

En effet, des élèves non gérés dans AGESH peuvent souhaiter rejoindre un établissement d'enseignement adapté. C'est pour cette raison que la phase de saisie des résultats des commissions pour l'enseignement adapté n'est pas traitée dans le module AFFECTATION SCOLAIRE.

#### 2.7.2 Campagne pour les dispositifs ULIS

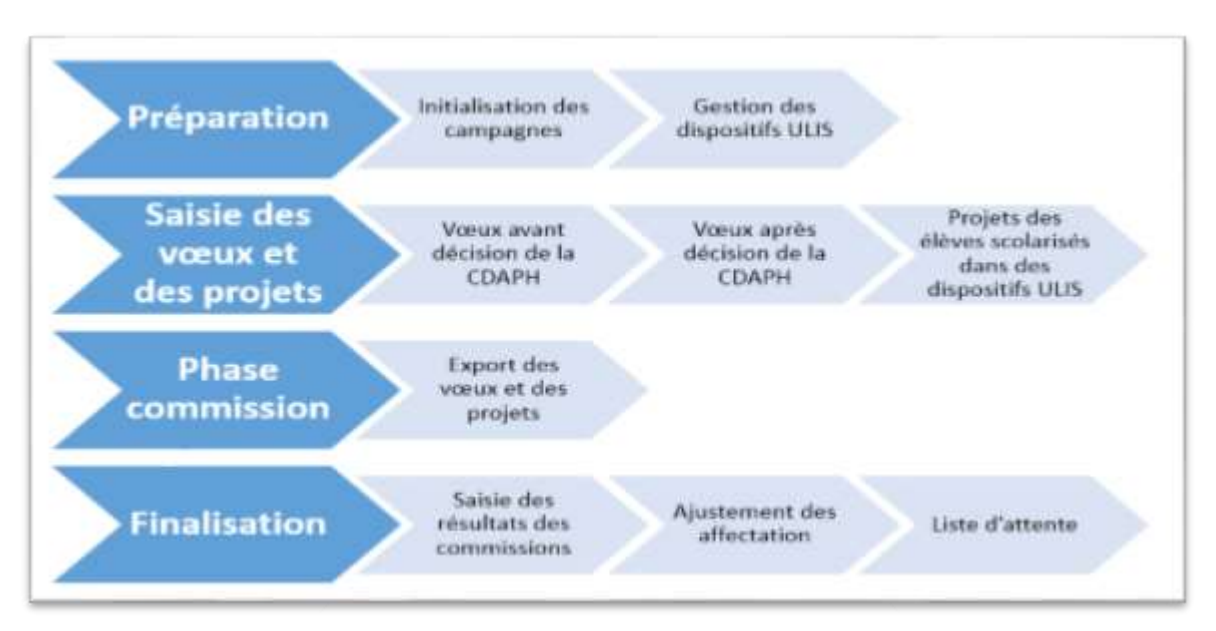

## 2.7.3 Campagne d'enseignement adapté

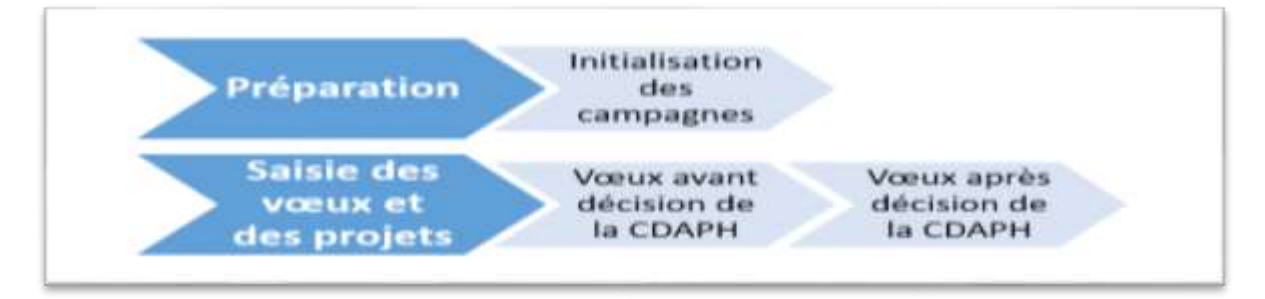

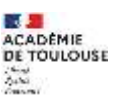

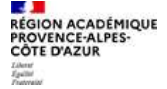

# 3. AGESH : Menus

Lors de la connexion, un tableau de bord récapitule les dates des différentes campagnes.

| Dates des campagnes        |                           |                                       |                                         |                          |
|----------------------------|---------------------------|---------------------------------------|-----------------------------------------|--------------------------|
| Ulis Ecole                 |                           |                                       |                                         |                          |
| Date de début : 01/09/2020 | Date butoire : 05/03/2021 | Date de la commission :<br>05/03/2021 | Date de l'édition du PV :<br>05/03/2021 | Date de fin : 31/08/2021 |
| Ulis Collège               |                           |                                       |                                         |                          |
| Date de début : 01/09/2020 | Date butoire : 05/03/2021 | Date de la commission :<br>05/03/2021 | Date de l'édition du PV :<br>05/03/2021 | Date de fin : 31/08/2021 |
| Ulis Lycée                 |                           |                                       |                                         |                          |
| Date de début : 01/09/2020 | Date butoire : 05/03/2021 | Date de la commission :<br>05/03/2021 | Date de l'édition du PV :<br>05/03/2021 | Date de fin : 31/08/2021 |
| Segpa                      |                           |                                       |                                         |                          |
| Date de début : 01/09/2020 | Date butoire : 05/03/2021 | Date de la commission :<br>05/03/2021 | Date de l'édition du PV :<br>05/03/2021 | Date de fin : 31/08/2021 |

La barre de menus ci-dessous permet de naviguer.

| 🕋 Accuell 🛞 | ) Ulis 🕘 Enseignement adap | é ④ Paramètres département | Éditions | Mon Compte | ⊙ FAQ |
|-------------|----------------------------|----------------------------|----------|------------|-------|
|-------------|----------------------------|----------------------------|----------|------------|-------|

- Accueil
   Ulis
   Enseignement adapté
   Revenir sur la page d'accueil
   Menus de gestion pour les ULIS
   Menus de gestion pour l'enseignement adapté
  - Paramètres département Menus pour paramétrer les éléments départementaux
  - Editions
     Liste des éditions disponibles
- Mon compte
   Menu de gestion du compte utilisateur
  - FAO Afficher l'aide en ligne

Ces menus et les actions associées sont détaillés dans les paragraphes suivants.

Le menu « Paramètres département » ainsi que certains sous menus sont seulement disponibles avec le profil « SUPERVISEUR DEPARTEMENTAL ».

## 3.1 ULIS

Le menu ULIS propose plusieurs sous menus correspondants aux différentes étapes d'une campagne.

| 😭 Accueii             | O Ulis 💿 Enseignement adapté | Paramètres département             | Éditions         | Référentiels                  | Mon Compte                  | ⊙ FAQ         |  |  |
|-----------------------|------------------------------|------------------------------------|------------------|-------------------------------|-----------------------------|---------------|--|--|
|                       | Affectation en cours d'année |                                    | 3331             | 11                            |                             |               |  |  |
| Dates d               | ⊙ Liste des élève en attente |                                    |                  |                               |                             |               |  |  |
| Ulis                  | • Etat des saisies           |                                    |                  |                               |                             |               |  |  |
| Date de c             | ⊙ Export des vœux            | Date de la commiss                 | ion Date         | de l'édition du               | Date de fin :               | Date de fin : |  |  |
| 01/09/20              | ④ Phase commission           | : 25/05/2021                       | PV : 01/06/2021  | 31/08/2021                    |                             |               |  |  |
| Illis                 | Liste des incohérences       |                                    |                  |                               |                             |               |  |  |
| UIIS                  | ⊙ Configurer les voeux       |                                    |                  |                               |                             |               |  |  |
| Date de c<br>01/09/20 | ② Parametrer dispositif ULIS | Date de la commiss<br>: 06/04/2021 | ion Date<br>PV : | de l'édition du<br>15/04/2021 | Date de fin :<br>31/08/2021 |               |  |  |

**3.1.1** Affectation en cours d'année

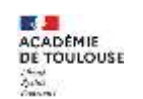

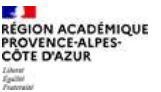

Lorsqu'à la fin de la campagne précédente, les décisions de la commission ont été validés, les affectations ont été créés pour l'année en cours.

Suite à des mouvements divers, il se peut qu'un élève soit affecté en cours d'année au sein d'un dispositif ULIS. Cette opération est faite par ce menu.

3.1.1.1 Sélection du type d'établissement

La première étape consiste à sélectionner le type d'établissement.

| ETAT DE LA CAMPAGNE 2020-2021 |         |           |          |
|-------------------------------|---------|-----------|----------|
| type d'établissement          | affecté | scolarisé | Action   |
| Ecole                         | 105     | 109       | affector |
| Collège                       | 64      | 65        | affecter |
| Lycée                         | 4       | 7         | affecter |
|                               |         |           |          |

## 3.1.1.2 Sélection du dispositif ULIS

| lignes par                                 | page                      |                                                                                                    |               |                       |                    |         |             | <b>Q</b> Re             | chercher. | ÷                              |
|--------------------------------------------|---------------------------|----------------------------------------------------------------------------------------------------|---------------|-----------------------|--------------------|---------|-------------|-------------------------|-----------|--------------------------------|
| irconscription<br>SH                       | Secteur                   | Etablissement                                                                                                   | Coordonnateur | Capacité<br>d'accueil | Elèves<br>affectés | Libellé | Spécialités | Validité                | Etat      | Actions                        |
| IRCONSCRIPTION<br>IR DEGRE IEN IENA-<br>SH | Gap Drat.<br>Avance       | 00501340<br>ECOLE ELEMENTAIRE<br>PUBLIQUE FONTREYNE<br>GAP FONTREYNE<br>GAP FONTREYNE<br>05000 GAP              |               | 12                    | 23                 | TFC     | TFC         | depuis le<br>01/01/2000 | Actif     | modifier<br>pv des<br>entrants |
| IRCONSCRIPTION<br>ER DEGRE IEN IENA-<br>SH | Gap Drac<br>Avance        | 00501340<br>ECOLE ELEMENTAIRE<br>PUBLIQUE FONTREYNE<br>GAP FONTREYNE<br>GAP FONTREYNE<br>05000 GAP              | MULOT emeline | 12                    | 0                  | TED     | TFC         | depuis le<br>ot/ot/2000 | Actif     | modifier<br>pv des<br>entrants |
| IRCONSCRIPTION<br>ER DEGRE IEN IENA-<br>SH | Gap et Privé              | 0050135V<br>ECOLE PRIMAIRE<br>PUBLIQUE GAP<br>BEAUREGARD<br>GAP BEAUREGARD<br>05000 GAP                         |               | 32                    | 32                 | πс      | TFC         | depuis le<br>01/01/2000 | Actif     | modifier<br>pv des<br>entrants |
| IRCONSCRIPTION<br>ER DEGRE IEN IENA-<br>SH | Embrun<br>Gull<br>Durance | 0050174M<br>ECOLE PRIMAIRE<br>PUBLIQUE EMBRUN<br>PASTEUR<br>EMBRUN PASTEUR<br>05200 EMBRUN                      |               | 12                    | 12                 | TFC     | TFC         | depois le<br>o1/01/2000 | Actif     | modifier<br>pv des<br>entrants |
| IRCONSCRIPTION<br>ER DEGRE IEN IENA-<br>SH | Briançon                  | 00504931<br>ECOLE ELEMENTAIRE<br>PUBLIQUE BRIANCON<br>MI-CHAUSSEE<br>BRIANCON MI-<br>CHAUSSEE<br>05100 BRIANCON |               | u                     | 35                 | TFC     | TFC         | depuis le<br>01/01/2000 | Actif     | modifier<br>pv des<br>entrants |
| à 5 sur 9 lignes                           |                           |                                                                                                    |               |                       |                    |         |             |                         | < 1       | 2 2                            |

3.1.1.3 Etat de l'ULIS et liste des élèves potentiels

L'affectation en cours d'année d'un dispositif ULIS affiche 2 tableaux.

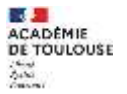

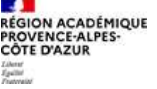

- La partie gauche liste l'ensemble des élèves affectés dans le dispositif ULIS sélectionné et des informations complémentaires (scolarisation dans cet ULIS, transfert manuel, hors campagne) et des actions (déplacer, éditer le PV, consulter le dossier de l'élève)
- La partie droite affiche la liste des élèves ayant une décision d'orientation scolaire ULIS sans constat de fin de mise en œuvre et non affecté

| 1                           | USTE DES ELEVES                        | AFFECTES A          | L'uuis          |                                                                                                    | Hallouicher im derms                                                                                                    | UNTEDES ELEVES AVEC U                                                                                                    | NE DEOSION EN COU                                                                                                    | IRS ET NON SC                                                                                                    | OLAHSE DAN                                                                                                    | 5-UN DEPOSETIF ULD                                                                                                    |                      |                            |             |                     |                   |
|-----------------------------|----------------------------------------|---------------------|-----------------|----------------------------------------------------------------------------------------------------|----------------------------------------------------------------------------------------------------|----------------------------------------------------------------------------------------------------|----------------------------------------------------------------------------------------------------|----------------------------------------------------------------------------------------------------|----------------------------------------------------------------------------------------------------|----------------------------------------------------------------------------------------------------|----------------------|----------------------------|-------------|---------------------|-------------------|
| ioloir Pätatoliosetteet UCS | 1                                      |                     |                 |                                                                                                    |                                                                                                    |                                                                                                    |                                                                                                    |                                                                                                    |                                                                                                    |                                                                                                    |                      |                            |             |                     |                   |
| 00501340, ÉCOLE I           | ELEMENTAIRE PUBLIQUE                   | FONTREY             | E GAP FOR       | TREYNE, GAP FONTH                                                                                              |                                                                                                    |                                                                                                    |                                                                                                    |                                                                                                    |                                                                                                    |                                                                                                    |                      |                            |             |                     |                   |
| 23 🔯 lignes par j           | balle                                  |                     | <b>Q</b> R      | shinduri                                                                                                    | 1007                                                                                                    | 25 Generation                                                                                                    | ŝ.                                                                                                    |                                                                                                    | ۹ 🖂                                                                                                    | writer_                                                                                                    |                      |                            |             |                     |                   |
| Eller affecté               | Solatutes                              | Transfert<br>manual | Hers<br>campage | Actions                                                                                                    | Procession of the second second |                                                                                                    |                                                                                                    |                                                                                                    | Owe                                                                                                    | Pribent<br>dan la<br>campagne                                                                                                    |                      |                            |             |                     |                   |
|                             | hegiann . h                            |                     |                 | Diplor 3<br>Caller Pr<br>Via                                                                                   |                                                                                                    | Low on his County                                                                                                    | 14/05/2019 + 30<br>(11/2023)                                                                                                    | COMPRESS OF                                                                                                    | - potestaan                                                                                                    | K Digatoria                                                                                                    |                      |                            |             |                     |                   |
|                             | m(09/2020 + yr<br>(06/2021             |                     | *               | Displacer a<br>Egister av<br>Vok                                                                               |                                                                                                    | POUR RETREE ON FLEWE DE LA LISTE DE<br>GARENE      Couper sur Contrate de côlpisor le nom<br>de l'éleve ent le tableau de donte par un | POUR RETIRER UN FLENE DE LA LISTE DE<br>GARCIE      S. Chapar sur profession de doiste par an<br>de l'élieux sens le tableau de doiste par an | POUR RETIRER UN FLEVE DE LA LISTE DE<br>GARCIE      S. Clapar de Contrate du colopicer le nom<br>de l'élieur sont le tableau de donte par an | POUR RETIRER UN ELEVE DE LA LISTE DE<br>EAUEUE      Chapar sur profession à sur déplacer le nom<br>de l'élies sons le tableau de droite par an | POUR RETIRER UN FLEVE DE LA LISTE DE<br>CARTIE      Organ par Estatuent en objeken in nom<br>de l'élieu sont in tableau de droite par an |                      | 28/02/2019 + p<br>168/2020 | 38/03/2019  | 04i                 | 4 Distant         |
|                             | 106(313)<br>106(313)<br>106(313)       |                     | 1               | Deplacer is<br>Color and                                                                                       |                                                                                                    |                                                                                                    | 10415053<br>103042030 + 31                                                                                                    | 9/643339                                                                                                    | *                                                                                                    | K Edgeware<br>Veill                                                                                                    |                      |                            |             |                     |                   |
|                             | m(09/2020 + y                          |                     | *               | Via                                                                                                    |                                                                                                    |                                                                                                    |                                                                                                    |                                                                                                    |                                                                                                    |                                                                                                    | 198/2023<br>198/2023 | ew/eg/and                  | \$          | 4 Digitalar<br>Well |                   |
|                             | pre/3430                               |                     |                 | Eatler IV<br>Via                                                                                               |                                                                                                    |                                                                                                    |                                                                                                    |                                                                                                    |                                                                                                    |                                                                                                    |                      | 18/96/3828 • p<br>/eEcat2) | so/og/20196 | 1                   | 6 Téphene<br>Well |
|                             | myoouroon + ye - Conserve a<br>Myoaraa |                     | evvejsere + #   | 14/06/3016                                                                                                    | ()<br>-                                                                                                    | A Dignaar<br>Veit                                                                                                    |                                                                                                    |                                                                                                    |                                                                                                    |                                                                                                    |                      |                            |             |                     |                   |
|                             |                                        |                     |                 | and and a second second second second second second second second second second second second second second se |                                                                                                    |                                                                                                    | Constant and a second                                                                                                    | Contractory of the                                                                                                    |                                                                                                    |                                                                                                    |                      |                            |             |                     |                   |

- 3.1.1.4 Affecter / Désaffecter un élève
  - En cliquant sur le bouton « Déplacer > » on désaffecte l'élève
  - En cliquant sur le bouton « < Déplacer » on affecte l'élève
- 3.1.1.5 Editer le PV

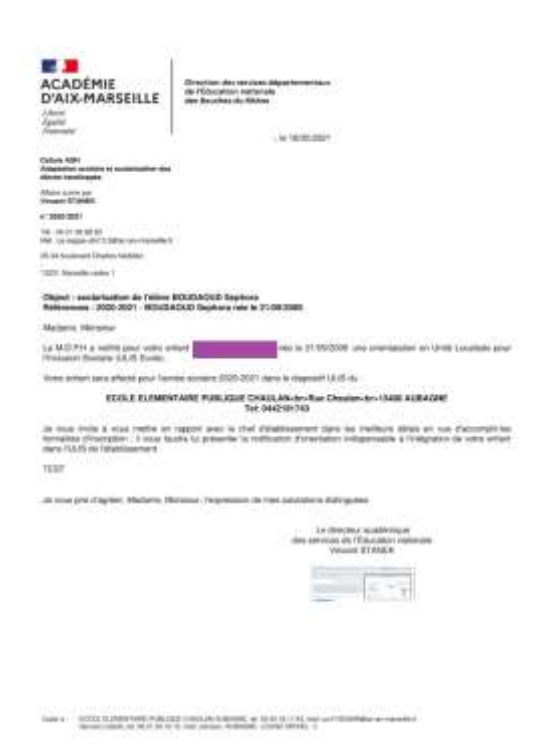

Exemple de PV d'affectation

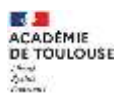

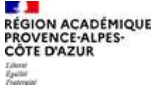

## 3.1.1.6 Consulter le dossier de l'élève

En cliquant sur « Voir », il est possible de consulter en détail le dossier de l'élève. Un menu contextuel permet alors de naviguer dans les différentes interfaces de gestion du dossier.

| # Accaell    | Of Inser                                  | Paramètres département     In Éditions     In Mon Compte     In FAQ |
|--------------|-------------------------------------------|---------------------------------------------------------------------|
|              | Of tests or synthese                      |                                                                     |
| Dossier      | Elive et proches                          |                                                                     |
| Infor        | ③ Partenaires                             |                                                                     |
| and a second | ③ E.S.S. (historique)                     |                                                                     |
| Numér        | Salví du P.P.S. (historique)              | 20035                                                               |
| Former       | (5) Scolarisations (historigon)           |                                                                     |
| Conse        | (3) Accompagnementa de soina (historique) |                                                                     |
| Statut       | du dossier                                | Ouvert                                                              |
| Transp       | ort scolaire                              | Pas de transport sollicité                                          |
| Gestio       | nnaire AVS                                |                                                                     |

## 3.1.2 Liste des élèves en attente

La liste des élèves en attente liste l'ensemble des élèves ayant une notification d'orientation scolaire en ULIS valide pour l'année en cours (ou à venir) et non scolarisés dans un dispositif ULIS.

Une notification d'orientation scolaire est considérée comme valide s'il n'y a pas de constat de fin de mise en œuvre.

| - lignes p                   | or page    | Annie scolaite 3031/3033                                                                                                    | *                                        |                                             |                            |               |                  | Q Rechercher                           |         |
|------------------------------|------------|----------------------------------------------------------------------------------------------------|------------------------------------------|---------------------------------------------|----------------------------|---------------|------------------|----------------------------------------|---------|
| lève sur liste<br>l'attente  | Secteur    | Etablissement                                                                                                    | Erseli                                   | Dicision                                    | Constat                    | Date<br>CDAPH | Décision<br>type | Présent dans la<br>campagne précédente | Actions |
| 10 CO                        | ela<br>ela |                                                                                                    | ekded<br>Solda<br>Piso<br>Piso           | 14/85/2019 + 35<br>/08/2023<br>#1:8050803C  | Mise en penner<br>complite | 07/04/2028    | titerestic       | 2                                      | Vol     |
| olonde.<br>Selen<br>del 1973 | -          | A 1951<br>A company of an operation<br>of a company<br>of the company<br>of the company<br>of th | BALLAR<br>Topper                         | 03/05/2021 + 31<br>/06/2024<br>41:80501/38  | Mise en cesare<br>complète | 25/03/2021    | cBłe             | ε.                                     | V01     |
| Del.                         | 4.1<br>*** | A MAR<br>DOLESTING OF LEAST<br>KONDARD (CHORNAL)<br>SCHOOL<br>SCHOOL<br>STA                                                                                                    | and RIN and all<br>at 1.                 | 01/09/2018 <b>+</b> 31<br>/08/2023          | Mise en cessre<br>complète | 36/05/2021    | cible            | •                                      | Voir    |
|                              |            | Mar P<br>Contract of the set<br>Solution of the set<br>Solution of the set<br>Solution of the set                                                                                                    | an an an an an an an an an an an an an a | 01/06/2020 + 31<br>/08/2024<br>+1: 00504837 | Mae en sesvre<br>somplitie | 28/05/2020    | dtle             | 2                                      | Val     |
| n Corres<br>Marine<br>Marine | 11150      |                                                                                                    | 1000-14-5-                               | 03/09/2022 <b>+</b> 31<br>/06/2024          |                            | 25/02/2021    | cible            | -                                      | Ved.    |

Plusieurs informations sont affichées :

• La période de la décision

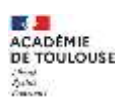

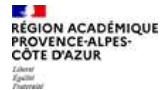

- Le constat ERSEH associé à la décision
- La date de la CDAPH
- Le type de projet (cible / alternatif)
- La présence dans la campagne de l'année précédente

## 3.1.3 Etat des saisies

L'état des saisies permet au gestionnaire AFFECTATION SCOLAIRE de suivre l'état d'avancement de saisie des projets par les ERSEH.

| Indicateurs |                  |                  |       |                    |
|-------------|------------------|------------------|-------|--------------------|
| Туре        | Projets connus > | Projets inconnes | Total |                    |
| > ECOLE     | .35              | 106              | 141   | RECALCULER FOOLE   |
| > COLLÈGE   | 23               | \$1              | 74    | RECALCULAR COLLEGE |
| > LYCÉE     | o                | **               | 11    | HEEALCULER LYCEE   |

## Chaque ligne peut être déployée afin de consulter le détail.

| Туре                                                                                               | Projets connus | Projets<br>Inconnus | Total       |                                    |
|----------------------------------------------------------------------------------------------------|----------------|---------------------|-------------|------------------------------------|
| ~ ECOLE                                                                                            | 35             | 106                 | 141         | RECALCULER SCOLF                   |
| > Gap Drac Avance -                                                                                | 35             | 12                  | 47          | RECALCULER GAP DRAC AVANCE         |
| > Gap et Privé -                                                                                   | 0              | 40                  | 40          | RECALCULER GAP ET PRIVE            |
| 3 Embrun Guil Durance -                                                                            | 0              | 15                  | 15          | IIICALCOLER EMIRION GUE<br>DURANCE |
| Briançon - 6                                                                                       | 0              | 39                  | 39          | RECALCULER BRANCON                 |
| 00504033, ECOLE ELEMENTAIRE PUBLIQUE BRIANCON MI-CHAUSSEE, BRIANCON MI-CHAUSSEE, 05100<br>BRIANCON | 0              | в                   | 39          | NEW CONTRACTOR                     |
| 00504911, ECOLE ELEMENTAIRE PUBLIQUE BRIANCON MI-CHAUSSEE, BRIANCON MI-CHAUSSEE, 05100<br>BRIANCON | 0              | 8                   | 8           | HELALCLAER ODSDARS                 |
| ~ couřse                                                                                           | 23             | 51                  | 74          | REALISTER COLLEGE                  |
| 🕾 Gap et Privé –                                                                                   | 9              | 16                  | 25          | RECALCULER GAP IT PRIVE            |
| 0050010), COLLEGE CENTRE, 05010 GAP                                                                |                | 2                   | 13          | HEALCLE EN GOSINIUS                |
| 0050035A, COLLEGE MAUZAN, 05000 GAP                                                                | 0              | 12                  | 12          | REALITY OF CONTRACT                |
| > Embrun Gell Durance -                                                                            | 0              |                     | <b>n</b> [] | RECALCOLER EMMIRIN GUS.<br>DURANCE |
| > Briançon -                                                                                       | 1              | 26                  | 27          | REALFLICT BRANCON                  |
| > Gap Drac Avance -                                                                                |                | 0                   |             | REGALCULER GAP DRAC AVANCE         |
| > LYCÉE                                                                                            | 0              |                     |             | RECALCULER LYCER                   |

## 3.1.4 Export des vœux

L'export des vœux permet de générer pour un ou plusieurs secteurs d'une circonscription, les vœux renseignés par les ERSEH (vœux et projets).

Il est possible de sélectionner plusieurs types d'affichage pour le rendu du fichier.

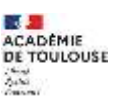

| Type de décision (requis) | Type d'établissemen | t (requis) Date (requis       | ;)                            |
|---------------------------|---------------------|-------------------------------|-------------------------------|
| ulis                      | ~ Tous              | ~                             |                               |
| Circonscription (requis)  | Secteur (requis)    |                               |                               |
| CIRCONSCRIPTION 1ER DEC   | GRE IEN~ Tous       | ~                             |                               |
| E <b>n-tête</b> (requis)  | Sommaire (requis)   | Export voeux ESS/PPS (requis) | Masquer les restants (requis) |
| complete ~                | sans                | ∽ sans ∽                      | afficher                      |

Il est possible de cibler un export jusqu'à l'établissement si un secteur a été sélectionné. Voici un exemple de fichier généré. Récapitulatif de la page d'accueil :

| B 5-00              |                                                                                                    |                           |       | -                 | mar-Slave 1 | Lictures | awing - time | e l       |               |              |             |                          |                 | -        | вх        | Γ |
|---------------------|----------------------------------------------------------------------------------------------------|---------------------------|-------|-------------------|-------------|----------|--------------|-----------|---------------|--------------|-------------|--------------------------|-----------------|----------|-----------|---|
| fermer decord       | Inserting Michaelphysic Republic Devides                                                                        | Render Afficiage          | Q 16  |                   |             | tane.    |              |           |               |              |             |                          | Cer.            | reality  | Q Patager |   |
| A State             | as → D → X X = = 0.5 Be                                                                                         | eexcow Ataligne automatiq | amore | Standard .        |             | F        | <u>1</u>     | 11        |               | 器 湯          | ×           | ∑ Serve saturneligae →   | By P            |          |           |   |
| Color a g           | 1 5 · U · D · A · = = = 12 12 124                                                                               | success of contrary -     |       | 0                 |             | Meer     | n farme A    | Actoresal | here Byles de | Inder Land   | arm Toreat  | Renationage *            | Verst Becherche | 1.10     |           |   |
| Provide programs in | Passa AA                                                                                                    | passes in                 | ;     |                   |             | 10000    | lannelle."   | da tabina | NOT HEART     | 0.0          | 494         | Later Iater              | the since       |          |           | L |
| 637 *               | The second second second second second second second second second second second second second second second se |                           |       |                   |             |          |              |           |               |              |             |                          |                 |          |           | 5 |
|                     |                                                                                                    |                           |       |                   | -           |          |              |           |               |              | 1 (4)       |                          |                 |          | 14        |   |
| I Date de Fobsery   | #<br>vation: 06/85/2021                                                                                         |                           |       | 1 E               | 10          |          | -            |           |               | 1. M         |             | 0                        |                 |          |           | đ |
| 2 Date de l'esport  | 1: 05/05/2023                                                                                                   |                           |       |                   |             |          |              |           |               |              |             |                          |                 |          |           |   |
| 1                   |                                                                                                    |                           | -     | The second sector |             |          |              |           |               |              |             |                          |                 |          |           |   |
| a statement         | Litterille                                                                                                    | commune Se                | inter | Code Libelle      | En cours    | Allaria  | Canarati     | Avent     | Restart date  | dard Detrait | Neuroph and | ant. Nouvel entrant obta | ottal Sam diat  |          |           |   |
| 6                   |                                                                                                    |                           |       |                   |             |          |              |           |               |              |             |                          |                 |          |           |   |
| 7 01312014          | SCOLE ELEMENTAIRE D'APPLICATION F.MISTRAL(APPL)                                                                 | AN-EN-PROVENCE PL         | 1     | 480 TFC           | 12          | 12       | r 1          | 2 10      | 0             | 1            |             |                          | 1 0             | Aller, A |           |   |
| 8 0131567H          | ECOLE ELEMENTAIRE PUBLIQUE CUQUES (DE)                                                                          | AIX-EN-PROVENCE PL        |       | \$18 TFC          | 8           |          | 1            | 2 .7      | 0             | 1            |             |                          | 1 0             | Aller 3  |           |   |
|                     | ter matame dat pravaenedas (a)                                                                                  |                           |       |                   |             |          |              |           | 141           |              |             |                          |                 |          | 20014     | ĩ |
| in an               |                                                                                                    |                           |       |                   |             |          |              |           |               |              |             | - m m                    | (III) =         | 1        |           |   |

## Vue détaillée d'un dispositif ULIS.

| B 5-01                                  |                                                                                                    |                       |                                                                |                | esperiese-Sine (i                                                                                                    | ecture resite) - Torrel                        |                                  |                         |                    |                                             |                          |                            |                                      |                    |                  |
|-----------------------------------------|----------------------------------------------------------------------------------------------------|-----------------------|----------------------------------------------------------------|----------------|----------------------------------------------------------------------------------------------------|------------------------------------------------|----------------------------------|-------------------------|--------------------|---------------------------------------------|--------------------------|----------------------------|--------------------------------------|--------------------|------------------|
| former docum them                       | ntee 🗌 Maalaa pages 🛛 Sa                                                                                                    | inter Dat             | No. Sealer Mi                                                  | Nage 1         | Constant of galaxies stated                                                                                                    |                                                |                                  |                         |                    |                                             |                          |                            | Corres                               | H 84               | anger (          |
| Caller File - Caller Caller             | $e[\mathbf{n}] + g_{egg} =$<br>$e[\mathbf{n}] + g_{egg} + \mathbf{A} + \mathbf{a}$<br>$e[\mathbf{n}] + g_{egg} + \mathbf{A} + \mathbf{a}$ | = <u>=</u> e ·        | Briterroyee & tailigen a<br>Conference of control<br>Algorithm | acenatique<br> | enert Stanfant                                                                                                    | Hore en lacore Metro<br>conditionable de<br>in | e sous forme Brytes d<br>tableau | inder Super-            | er Forenat         | ∑ laterna set<br>II foreglinege<br>≪ Hann 1 | eroeique -<br><br>Fattur | Žv<br>Verd he<br>Don * ali | P<br>cheacture of<br>antifactures of |                    |                  |
| 121. t. 1 ×                             | 100 A.                                                                                                    |                       |                                                                |                |                                                                                                    |                                                |                                  |                         |                    |                                             |                          |                            |                                      |                    |                  |
| A                                       | L D I I F                                                                                                    |                       | + 200 m                                                        | 1 1 1          | 8 i M                                                                                                    | N 0 0                                          |                                  | . s. r                  | 1.1.1              |                                             |                          |                            | · 2                                  | - 44               | 44               |
| 0131567H - TFC - 1                      | 2 place(s)                                                                                                    |                       |                                                                |                | Estau Dele de futo                                                                                                    | ervetion: 06/05/2021                           |                                  |                         |                    |                                             |                          |                            |                                      |                    |                  |
| CCOLE ELEMENTAINE PL                    | INFIGUE CUQUES (OF) 12100                                                                                                    | AX4N-PROVEN           | CE                                                             |                | Danie de l'esp                                                                                                    | ort 16/05/0021                                 |                                  | 12                      | 11                 |                                             |                          |                            |                                      |                    |                  |
|                                         |                                                                                                    |                       |                                                                |                |                                                                                                    |                                                | 1000                             | 100 m                   | Notes # #          | TO ONLY STORAGE                             | 9                        |                            |                                      | -                  |                  |
| Delevation                              | Design market an                                                                                                    | inter 1               | Date:                                                          | 1              | Sarses armin                                                                                                    | Physical and American                          | 215                              | Friter                  | Work 41            |                                             |                          | 1.1                        | 1 2                                  | 1011.42            | -                |
| Issiant - Non - Henry                   | · Neisi · Dato · Dato                                                                                                    | · Nien · Dis          | us * lacrau (*                                                 | Dépai *        | Charles - Datum - Fax * Nor                                                                                                    | • - olis (* srow                               | * MDIC * Dete                    | Type - Nazer            | Promosomer (10.0)  | House Carton                                | Disc de se indite        | tran or un district        | thirtochinese do                     | Data newsraw (A.S. | Printers Parking |
| POCOL LINE NO.                          | 24/bc/2020/05/05/05/06/2                                                                                                    | - Capital - Capital   | AND VALUES PROVED T                                            | (and ) (if it  | THE REPORT OF A DESCRIPTION OF A DESCRIPTION OF A DESCRIP | United to the new second                       | Non-state sectors                | CENTRE - Made           | é p. Calératin     | nan das                                     | - Weith                  | Mie.                       | Allen St.                            | distant la         | -                |
|                                         | 08/07/200 00.527/19G-UB -                                                                                                    | 1.22                  | ALCON PROVENCE D                                               | Sm -           | HAVEN/201 DAVEN/201 BL/OW/201 AES                                                                                                    | PEDEL and form row                             | NO THE SAME                      | Contravel of Fee de     | PP CINIFINA        | nee Ove                                     | 104                      | Nue.                       | PM.                                  | #1715554 Ab        | <b>*</b>         |
|                                         | TRANSPORT OF REAL PROPERTY.                                                                                                    | 1000                  | Aug 30 (1) 1                                                   | Sit            | THE REPORT OF THE PARTY OF THE PARTY OF THE  | test lattice state                             | and primes of States             | IN PROCEED IN FRANK AND | In COLUMN          | Real day                                    | -                        | 100                        | No.                                  | DESCRIPTION IN     | 2                |
| t i i i i i i i i i i i i i i i i i i i | ALL DESCRIPTION OF THE OWNER, SHOW                                                                                                    | -                     | - 214 14/11 2                                                  | THE.           |                                                                                                    | 110 000                                        | PROFESSION PROVIDENT             | Consult arrests         | -                  |                                             |                          |                            |                                      |                    |                  |
|                                         | 12/11/20101000029 27                                                                                                    | - OF                  | A0/0003                                                        | 500            |                                                                                                    | 729 727                                        | ren INLUS                        | Officered at Page da    | 24                 |                                             |                          |                            |                                      |                    |                  |
|                                         | 00/01/203 01200042 (2)                                                                                                    | 0                     | 8(6000-3                                                       | -3m            |                                                                                                    | 202 205                                        | nin 11/11/0                      | 02 Noused as Paster     | £9                 |                                             |                          |                            |                                      |                    |                  |
|                                         | 31/06/3010131993# Dr                                                                                                    | - P                   | KOLON PROTEING &                                               |                | THE STATES IN LOCATE DIVENUES NO.                                                                                                    | H JOR DAY . KNOT                               | pri 31'01'3                      | Constain Manual         | * # DUTUTER        | nes flat                                    | No.                      | No.                        | 500                                  | Statute in         | ÷.               |
|                                         | number of the second second                                                                                                    | 0041 E                | ALC DIA PROVINCE 2                                             | 211            | allastati allastati allastati                                                                                                    | Hand in Survey of the                          | This 1178/# \$5,08(2)            | CORPERIENCE Manuel      | THE REAL PROPERTY. |                                             | 1                        | -                          | 11                                   | manual la          |                  |
|                                         | Additional and a service of the                                                                                                    | 1001                  | ALC THE DOLUTE T                                               | 343            | ALTER AND ALTER AND ALTER                                                                                                    | the state in the second                        | ne tribe through                 | There is a second       | CONTRACTOR OF      | Are her                                     | Aller                    | 22                         | 200                                  | STREET, ST         | 2                |
|                                         | methodam contractions in                                                                                                    |                       | ALL CAN PROVIDE A                                              | Sec.           | STANA AND STANDARD STANAS                                                                                                    | and your                                       | 100 21000/0                      | of Personal Industries  | THE DESIGNATION OF | Net Ou                                      | the second               | Adapt.                     | -                                    | Designation of     | 2                |
|                                         | LUPSCOM CONTRACTOR (NO                                                                                                    | (m)                   | ALC IN PRODUCTS I                                              | Sur            | Streaming party on the land                                                                                                    | and hitters over                               | non etterre                      | Continue Manual         | + aminable         | Name Have                                   | Aller                    | No.                        | No.                                  | STREET, AS         | 2                |
|                                         | 18/10/2010 0111561= 1211                                                                                                    | 01 11                 | ALC CH PROVENCE S                                              | m              | 18/11/18/ 18/01/18/18/08/181                                                                                                    | and Hitson same                                | rain DEGRID                      | Distant Manual          | THE COMPANY        | Non Gen                                     | New                      | Sec.                       | Barry .                              |                    |                  |
|                                         | LANGUAGE BERTHOM CHE                                                                                                    | 2010 191              | ALC: UN DECKEMENT 1                                            | 411            | HUMBING CONCINENTS IN THE REAL                                                                                                    | OR House have not                              | INFORMATION                      | Uburnen Missie          | 18.1               |                                             |                          |                            |                                      |                    |                  |
| etter I                                 | mathme-ake platters                                                                                                    | 14-1912 (2            | 1. 12                                                          | 1              |                                                                                                    |                                                | a carr                           |                         |                    |                                             |                          |                            |                                      |                    | -                |
| 1.1010                                  |                                                                                                    | and the second second |                                                                |                |                                                                                                    |                                                |                                  |                         |                    |                                             | Destrict on              |                            |                                      |                    |                  |
| 80                                      |                                                                                                    |                       |                                                                |                |                                                                                                    |                                                |                                  |                         |                    |                                             | 110 1                    | 14                         |                                      |                    | 100              |

## 3.1.5 Phase commission - Initialisation

Dans AGESH, ce sont les ERSEH qui saisissent les scolarités des élèves, leurs vœux et leurs projets.

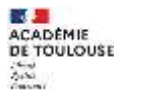

RÉGION ACADÉMIQUE PROVENCE-ALPES-CÔTE D'AZUR

Pour éviter des temps de traitement coûteux, une phase d'initialisation des commissions doit être fait en cliquant sur les boutons « recalculer ». Le premier lancement doit être fait au mois de novembre, quand on est sûr que les scolarités sont à jour.

**Note :** En cours d'année scolaire, certains écarts peuvent se produire. Il est alors important de relancer le calcul pour s'assurer que toutes les affectations des élèves ont bien été traité. Le tableau reprend les 3 types de campagne : école, collège et lycée et permet de saisir les résultats des commissions.

**Note :** Dans la section « paramétrage de la campagne », la date butoir permet de bloquer la saisie des vœux pour les ERSEH et éviter ainsi de se retrouver dans une situation instable.

#### Bonnes pratiques :

•

- Informer les ERSEH des dates limites de saisie des vœux et des projets pour les différentes campagnes. Lancer plusieurs calculs en cours d'année au début de chaque mois et à la date de blocage de saisie des vœux.
- S'assurer que les projets ont bien été renseignés (cf. menu précédent)

Tant que l'enregistrement des choix n'a pas été fait, il est toujours possible de modifier un résultat. L'enregistrement des choix fige la situation et se fait en 2 temps successifs « enregistrer les choix » puis « finaliser les choix ».

**ATTENTION :** Il faut impérativement faire ces 2 opérations à la suite pour que les résultats soient correctement figés.

Les différentes colonnes du tableau indiquent :

- Type d'établissement Etablissements concernés par la campagne
  - Total Nombre de dossiers élèves concernés
- Colonnes liées à l'action « saisir les résultats » :
  - Affecté Nombre d'élèves affectés
    - **Refusé** Nombre d'élèves refusés
    - **Sortant** Nombre d'élève sortant
  - Non traité
     Nombre d'élèves non traités

## Colonnes liées à l'action « enregistrer les choix » :

- **Total figé** Nombre d'élèves dont le dossier est figé suite à la validation
- Dont affecté Nombre d'élèves affectés
- Dont en attente Nombre d'élèves

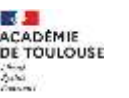

| AT                    |                      |         |              |             |                    |                |                  |                    |                                                                                                    |
|-----------------------|----------------------|---------|--------------|-------------|--------------------|----------------|------------------|--------------------|----------------------------------------------------------------------------------------------------|
| ype<br>Pétablissement | Total                | Alfecté | Retusé       | Sertant     | Non<br>traité      | Total<br>fige  | dont<br>affectë  | dont en<br>attente | Actions de la commission                                                                                                |
| cole                  | 2653 -<br>Tradicio   | 16-).   | 71           | (6)         | 364                | (d)            | (d)              | D                  | salde berefnikale<br>bar des när tinder<br>sanngsmer bir etsäkter<br>bibliot by / chain pedr Lienminsker                |
| olinge                | 2162 -<br>recelculor | 42      | 105<br>Trail | tement de l | נגעי<br>10UJS n° 6 | 0<br>27 (01304 | o<br>49T) en cou | 0<br>15            | Salain Sea résultaits<br>Baise des roise trabais<br>Baise gentres lies résultaits<br>Báise 1997 thuise piect commission |
| jone                  | 274<br>Productor     |         | COLE ELE     | MENTAIRE    | PUBLIQUE           | GABRIEL I      | PERI 13630 I     | YRAGUES            | and Marynolds                                                                                                    |

Calcul des effectifs

| ГАТ                     |                      |         |        |         |               |               |                 |                    |                                                                                                    |
|-------------------------|----------------------|---------|--------|---------|---------------|---------------|-----------------|--------------------|----------------------------------------------------------------------------------------------------|
| type<br>d'établissement | Total                | Affecté | Refusé | Sortant | Non<br>traité | Total<br>figé | dont<br>affecté | dont en<br>attente | Actions de la commission                                                                                        |
| Ecole                   | 3259 -<br>recalculer | 38      | 0      | 0       | 3221          | 0             | 0               | 0                  | saisir les résultats<br>liste des non traités<br>enregistrer les résultats<br>éditer PV / choix post commission |
| Collège                 | 2142 -<br>recalculer | 42      | 166    | 1       | 1933          | 0             | 0               | 0                  | saisir les résultats<br>liste des non traités<br>enregistrer les résultats<br>éditer PV / choix post commission |
| Lycée                   | 274 -<br>recalculer  | 0       | 0      | 0       | 274           | 0             | 0               | 0                  | saisir les résultats<br>liste des non traités<br>enregistrer les résultats<br>éditer PV / choix post commission |

Tableau de campagne en cours de saisie des résultats des commissions pour les lycées

## 3.1.6 Phase commission – saisie des résultats

A l'issue des commissions d'une campagne, le gestionnaire va « saisir les résultats ».

Après avoir sélectionné la campagne adéquate, la liste des dispositifs ULIS associés affiche pour chaque ULIS plusieurs informations :

- Informations sur l'ULIS
- Des données sur l'état actuel de l'ULIS
- Des données sur l'état de l'ULIS et son attractivité pour la rentrée scolaire à venir
- Des actions (affecter, exporter, recalculer)

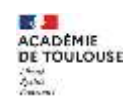

ACADÉMIQUE CE-ALPES-

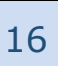

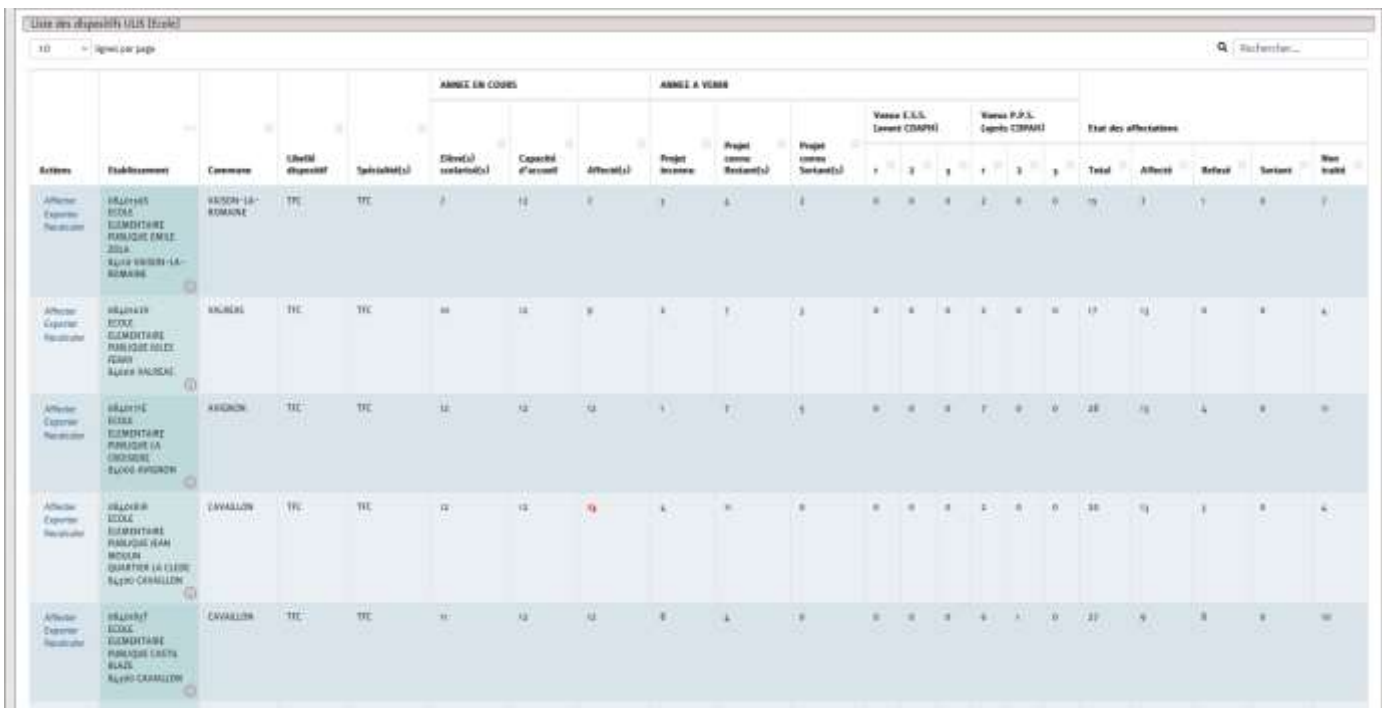

Écran de sélection des dispositifs ULIS pour la saisie des résultats de la commission

| - Carrent par page                  |                                                                                                    |                       |                                                                                                    |                                                                                                    |                | Q Ter         | Jeriter_                                                                                                    |
|-------------------------------------|----------------------------------------------------------------------------------------------------|-----------------------|----------------------------------------------------------------------------------------------------|----------------------------------------------------------------------------------------------------|----------------|---------------|----------------------------------------------------------------------------------------------------|
|                                     | . Seletate                                                                                                    | Date dominer<br>8,53. |                                                                                                    | Décisions d'actoritation scaladeginético racciale no<br>seure et à venit                                                                                                   | Proper         | The           | Arthur                                                                                                    |
| ienze                               | Classe-D21<br>Wreated Class<br>Manifest Class and setting<br>Manifest Class and setting<br>Objective Class Classes<br>State Setting Classes<br>State Setting Classes                                                                              | 88/13/3839            | an official class court and an and a state of the state of the state o | SR445-in systems a systems)<br>REITER de systems a sentimed                                                                                                    | Novel ettern   | Non<br>Traine | Local<br>Argon                                                                                                    |
| : <u>.</u>                          | Churre CMI<br>Honora CMI<br>Rooten Deposit Hall<br>Oliveyes receive fillion<br>Oliveyes receive filmontane resultate energy<br>Experimentation of a resultance                                                                                    | 20090202              |                                                                                                    | IKI Och da organizati w printparani<br>IKI Och da organizati w printparani                                                                                                 | Popel Noteria  | Nor.<br>maile | artes<br>Select                                                                                                    |
| arvet<br>«Editorian<br>Mar (Aprila) | Conser 123<br>Horeau CE2<br>Household Departed VLD<br>Hauthold Chapatell VLD<br>Hauthold Conservation<br>Analysis Booker<br>Rayse Booker<br>Rayse Booker<br>Rayse Booker<br>Rayse Booker<br>Rayse Booker<br>Rayse Booker<br>Rayse Booker<br>Rayse | 32669938              | entrementation de mean (SCO)2000                                                                                                    | SCI NUE SAN OFFICIALS AN OVERALLY<br>SCI NUE SAN AND AN INSTALLY AND AN INSTALLY<br>AND AND AN INSTALLY AND AND AND AND AND AND<br>AND AND AND AND AND AND AND AND AND AND | Second and and | ter<br>sitt   | 100                                                                                                    |
|                                     | Chese IE2<br>Novem Ch<br>Manima Theorem U.S.<br>Stamps ECCC LIEMONY/ARE RELACE CHILI<br>TA<br>Serie VARIEN-45 - KEMARK                                                                                                    | 38/1003               | TTA<br>BIL HEARING COLL, SCOL LLBORTON, PORIODI (MILL 2004, Spin<br>WEDGE 1-1. HORAN                                                                                                    | RCI (ULI classifications de publication)<br>DE EXEMPTION de définiere mantérieres de transformer<br>en uniferencie<br>RCI (ULI lais de l'éditation en présidential)        | Proper success | ne.<br>Osto   | in the second second se |
| tal<br>bayes                        | Clause gli<br>Herner H.<br>Maderie Cares antiniet<br>Maderige Collinge Relative Damanae<br>Baute Webber LA-Robert                                                                                                    | -Burdand              |                                                                                                    | BE such an experiment as a representation<br>IN INTAGE per invation du compartment (fin an esta an<br>march i<br>REE compartment alaged CHEPA, DNAI Instan tradisi         | Record and and | Non<br>Links  | - 100                                                                                                    |

Écran de saisie des résultats de la commission pour une ULIS

## 3.1.6.1 Les 5 états possibles

Il faut saisir les résultats par ULIS en les sélectionnant une à une et en précisant pour chaque élève son état :

- Affecté • L'élève est affecté au sein de ce dispositif ULIS
- Affecté (dans un) autre établissement •
- L'élève a été affecté dans un autre établissement via une campagne finalisée Rejeté •

L'élève n'est pas affecté au sein de ce dispositif ULIS

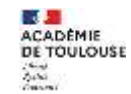

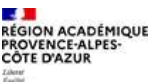

Liberar Egulisi

- Sortie définitive L'élève quitte le dispositif ULIS
- Non traité La décision n'a pas été saisie

**Règle de gestion :** Lorsqu'un élève est affecté sur une ULIS, les autres vœux sont automatiquement positionnés à « rejeté ».

Un code couleur dans la colonne « Vœux » permet de visualiser si un vœu a été accepté (**vert**), rejeté (**rouge**), non traité (**noir**).

3.1.6.2 Les règles liées à l'affectation

Lorsqu'un élève est affecté à un dispositif ULIS, tous les autres vœux sont automatiquement positionnés à l'état « rejeté ».

## 3.1.6.3 Les différentes actions liées à l'affectation

Durant la phase de commission, les actions proposées vont varier en fonction :

- Du projet (connu / inconnu) des élèves scolarisés dans les dispositifs ULIS
- Du mouvement (restant / sortant) des projets saisis
- Des vœux renseignés
- De la présence ou non d'une décision active à la rentrée scolaire prochaine

Les actions possibles sont les suivantes :

## NON TRAITE : Lié à l'état « Non traité »

L'état « non traité » est positionné par défaut pour tous les élèves.

## RETABLIR : Lié à l'état « Non traité »

Cette action concerne les élèves positionnées à l'état « sortie définitive » et qui reviennent à l'état « non traité ».

| [S] ULIS (du 04/12/2018 au<br>07/07/2021)<br>[C] Enseignement adapté<br>(SEGPA_EPEA) (du 01/00/2021 | Restant<br>Décision comité départemental | Sortie définitive | Rétablir<br>Non traité |
|----------------------------------------------------------------------------------------------------|------------------------------------------|-------------------|------------------------|
| au 31/08/2025)                                                                                      |                                          |                   | Sortir                 |

## **RESTER :** Lié à l'état « Affecté »

Cette action concerne les élèves qui ont comme projet de « rester » dans le dispositif ULIS pour la prochaine rentrée scolaire. Elle permet d'affecter l'élève dans le dispositif ULIS. Il est possible de traiter en masse tous les élèves « restants ».

| ation médico- | 1                    |
|---------------|----------------------|
|               | Non traité<br>Sortir |
|               |                      |

**REFUSER :** Lié à l'état « Rejeté » Cette action permet de rejeter le vœu.

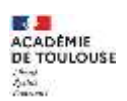

## Guide AFFECTATION SCOLAIRE

19

| X<br>340254V, ECOLE<br>ENTAIRE PUBLIQUE LA | <ul> <li>[C] ULIS (du 23/05/2018 au<br/>31/08/2022)</li> <li>[S] SESSAD pour déficience<br/>intellectuelle (du 23/05/2018 au<br/>31/08/2022)</li> </ul> | Entrant<br>Montée pédagogique dans un autre<br>établissement<br>Classe | Non traité | Non traité<br>Affecter<br>Refuser |
|--------------------------------------------|----------------------------------------------------------------------------------------------------|------------------------------------------------------------------------|------------|-----------------------------------|
| ERE, 84120 PERTUIS                         |                                                                                                    | Libellé                                                                |            |                                   |

## SORTIR : Lié à l'état « Sortie définitive »

Cette action permet d'indiquer que l'élève ne sera pas affecté dans ce dispositif ULIS à la rentrée scolaire prochaine.

| [C] ULIS (du 01/09/2020 au<br>31/08/2021)    | Sortant<br>Mise en oeuvre d'une orientation médico- | Non traité | Rester     |
|----------------------------------------------|-----------------------------------------------------|------------|------------|
| <b>[C]</b> IME (du 09/06/2020 au 12/01/2029) | sociale                                             |            | Non traité |
|                                              |                                                     |            | Sortir     |

## **DOSSIER FIGE :** lié à une campagne finalisée

Lorsque l'élève est en fin de cycle (CM2, 3<sup>ème</sup>), il participe alors à 2 campagne. En fonction de l'avancée de l'une par rapport à l'autre plusieurs cas peuvent se produire et dans certains cas, il n'est plus possible d'agir via les actions. Voici les différents cas de figures possibles :

- Lorsque la campagne « COLLEGE » est finalisée, les élèves de la campagne « ECOLE » avec le mouvement « Sortant » et le motif « Montée pédagogique dans un autre établissement » deviendront des dossiers figés. Il ne sera plus possible pour les ERSEH de modifier les mouvements et motifs pour les élèves concernés par la campagne « LYCEE ».
- Lorsque la campagne « ECOLE » est finalisée, il ne sera plus possible pour les ERSEH de modifier les mouvements et motifs pour les élèves concernés par la campagne « COLLEGE ».
- Lorsque la campagne « LYCEE » est finalisée, les élèves de la campagne « COLLEGE » avec le mouvement « Sortant » et le motif « Montée pédagogique dans un autre établissement » deviendront des dossiers figés.

## AJOUTER UN ELEVE : Lié à l'état « Affecté »

Il est possible d'affecter un élève qui n'a pas fait de vœu en cliquant sur le bouton « Ajouter un élève » situé en bas de page. Selon la situation de l'élève, plusieurs cas de figures peuvent se produire. Les impacts sont détaillés lors de l'étape 3.

| de 1 k 11 sur 11 fignes                                                                                                    |                    |                                              |                                    |                            |                  | ee e 1                                                       | 3 22        |
|----------------------------------------------------------------------------------------------------|--------------------|----------------------------------------------|------------------------------------|----------------------------|------------------|--------------------------------------------------------------|-------------|
| Valider les actions Retour                                                                                                    | Masquer les é      | Hèves non traités                            | Masquer les élèves affectés        | Masquer les élèves refusés | Ajouter un élève | Affecter tous les restants Parta                             | ger -       |
| Anno and a second second of the                                                                                                    | en ; a fallenatio  | Étape 1 - Re                                 | chercher l'élève à ajo             | outer                      | ×                | nlique Norrido des Clives en Si                              | setion de l |
| C (MANTHE, FCOLE ELEMENTANIE PUBL                                                                                                    | IQUE LA CROTH      | Veuillez indiquer le prér<br>Prénam (reprit) | iom et le nom de l'élève concerné. |                            |                  |                                                              | ٩           |
| entarization                                                                                                    | Date des<br>E.S.S. | Nom (reputs)                                 |                                    |                            |                  | -                                                            | tor         |
| Denni (MA)<br>Conso (CA)<br>Analistic Suppositif (ULS)<br>Anaristi Score Suffernation Philosophy (A)<br>Score ME<br>March (Score Suffernation) | 1100200            | DE                                           |                                    |                            | Suivanț          | Sorteit<br>Montre philopolitor dim un autor<br>siskfluorneit | Non Malti   |

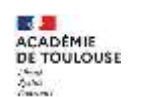

|                       | AGESH                   | Guide AFFECTATION SCOLAI                                                                                                    | RE                                                    | 20                                      |
|-----------------------|-------------------------|----------------------------------------------------------------------------------------------------|-------------------------------------------------------|-----------------------------------------|
| TOBLOTIE, ECOLE E     | Denned   Colory   Anno  | Étape 2 - Résultat de la recherche ×<br>Un se plaisus illeus editaits correspondent au datriles reniefgides.<br>(od4.093197) - géé par le sectour "faire-Cécle-Les-Vignes" (Sectour P) | riger Norsada das Cénes en Silva                      | Mana de Man<br><b>A</b> <sub>C</sub> ar |
| dariados:             | inter<br>ESS            | Précédent Sulvant                                                                                                    | · nut                                                 | The                                     |
| Descent Dealle        |                         | Étape 3 – Informations sur l'orientation de l'élève                                                                                                    | × Vitigue Normade des Deve                            | s en Situati                            |
| HE, ECOLE ELEMEN      | TARE FUELIQUE LA CHOISE | Identité : (Constitution)<br>Orientation d'origine: Pas de décision(s) ajoutée(s) par l'erseh.                                                                                         |                                                       |                                         |
| 91                    | Date des                | Voici la liste de(s) voes(x) formul#(s) :<br>ECOLE ELLMENTARE PUBLIQUE EMILE ZOLA<br>ECOLE ELLMENTARE PUBLIQUE ENCLORETOLLES<br>ECOLE ELLMENTARE PUBLIQUE LE CASTEL                    | Projet                                                |                                         |
| maillef ULIS.         | - Wingons               | Neuvelle orientation : Affecté(s) dans l'établissement ECOLE ELEMENTAIRE PUBLIQUE LA CROISIERE<br>Précédent Alouter au disposit                                                        | Sortaet<br>Norite pólegogique dans u<br>exabilisament | n ante                                  |
| OLE ELEMENT AIRE PLIT | NUQIË LA                |                                                                                                    |                                                       |                                         |

## SUPPRIMER L'AJOUT MANUEL : Non lié à un état

La suppression de l'ajout manuel permet d'enlever l'élève ajouté (cf. procédure ci-dessous).

La suppression d'un élève ajouté manuellement ne modifie pas les éventuels autres vœux saisis et qui auront été positionnés à « rejeté ».

| VOEUX<br>P.P.S.<br>#1: 0840159S, ECOLE ELEMENTAIRE<br>PUBLIQUE EMILE ZOLA, 84110 VAISON-<br>LA-ROMAINE<br>#2: 0840335H, ECOLE ELEMENTAIRE<br>PUBLIQUE POURTOULES, 84100 ORANGE<br>#3: 0840360K, ECOLE ELEMENTAIRE | <b>[C]</b> ULIS (du 01/09/2021 au<br>31/08/2023) | Entrant<br>Décision comité départemental<br>Classe<br>Libellé de la formation | Affecté | Supprimer l'ajout<br>manuel |
|----------------------------------------------------------------------------------------------------|--------------------------------------------------|-------------------------------------------------------------------------------|---------|-----------------------------|
| PUBLIQUE LE CASTEL, 84100 ORANGE                                                                                                    |                                                  |                                                                               |         |                             |

## AFFECTER TOUS LES RESTANTS : Lié à l'état « affecté »

Cette action permet d'affecter en seul clic tous les élèves avec un projet « restant ».

| 8                          |                                |                             |                            |                  |                            |            |
|----------------------------|--------------------------------|-----------------------------|----------------------------|------------------|----------------------------|------------|
| de 1 à 11 sur 11 lignes    |                                |                             |                            |                  |                            | 1 2 3      |
| Valider les actions Retour | Masquer les élèves non traités | Masquer les élèves affectés | Masquer les élèves refusés | Ajouter un élève | Affecter tous les restants | Partager - |

#### **3.1.7** Phase commission – saisie de la classe et du libellé de la formation

Si les champs sont renseignés, le PV d'affectation affichera la/les informations(s). Ces informations peuvent être renseignés tout au long de la campagne, aussi bien par l'ERSEH que par le gestionnaire.

| Entrant         | Non                                  | Non traite                    |
|-----------------|--------------------------------------|-------------------------------|
| Première entrée | traité                               | Affecter                      |
| Classe          |                                      | Refuser                       |
| ×               |                                      |                               |
| Libellé         |                                      |                               |
|                 |                                      |                               |
|                 | Première entrée<br>Classe<br>Libellé | Première entrée traité Classe |

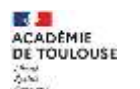

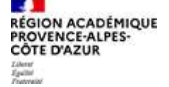

## **3.1.8** Phase commission – Partage d'un dispositif ULIS

Durant la période des commissions, il est possible de partager un dispositif ULIS avec les ERSEHs concernés durant la phase de commission via le bouton « Partager ».

**Note :** Sont considérés comme ERSEH concernés, l'ERSEH qui a dans son secteur l'établissement qui héberge le dispositif ULIS ainsi que les ERSEHs qui ont au moins un élève avec un vœu pour ce dispositif ULIS.

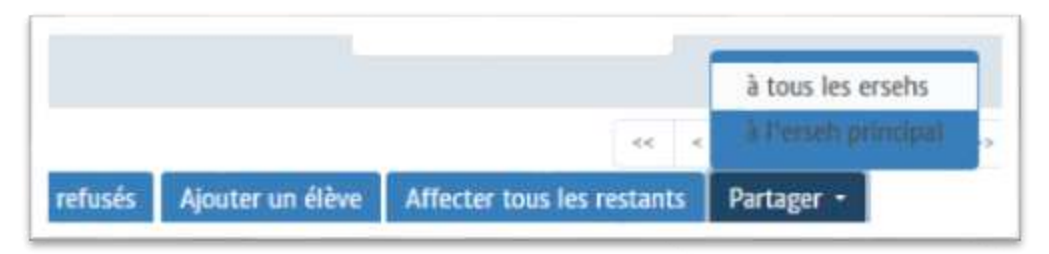

Sélection du mode de partage du dispositif ULIS

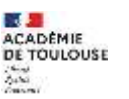

| < lignes                                | bet belle                                                                                                    |                           |                                                                                                    |                                                                                                    | Q Rechercher                                               |               |
|-----------------------------------------|----------------------------------------------------------------------------------------------------|---------------------------|----------------------------------------------------------------------------------------------------|----------------------------------------------------------------------------------------------------|------------------------------------------------------------|---------------|
| lentité                                 | Scolarisation                                                                                                    | Date<br>demiere<br>E.S.S. | Voeux                                                                                                    | Décisions en cours et à venir                                                                                                    | Projet                                                     | Etat          |
|                                         | Classe: CE1<br>Niwea: CE3<br>Modalité: Dispositif ULIS<br>OB401595 ECOLE<br>ELEMENTAIRE PUBLIQUE<br>EMILE ZOLA<br>B4110 VAISON-LA-ROMAINE           | 22/05/2021                | PORTE<br>D.P.S.<br>HT: ORADISOS, ECOLE ELEMENTAIRE<br>PUBLIQUE EMILE ZOLA, BATIO<br>VAISON-LA-ROMAINE                                                                                                    | <b>ESI</b> UUS (du ot/09/2019 au<br>07/07/2024)                                                                                                    | Restant<br>Montée pédagogique<br>Classe : CE2<br>Libellé : | Affecti       |
| orgues)<br>orgues)                      | Classe: CE1<br>Niveau: CE1<br>Modalité: Classe ordinaire<br>0840247M ECOLE<br>ELEMENTAIRE PUBLIQUE<br>JEAN VILAR<br>84350 COURTHEZON                | 09/11/2020                | WORDE<br>P.P.S.<br>BIL OB40920U, ECOLE ELEMENTAIRE<br>PUBLIQUE MARCEL RIPERT, 84170<br>MONTEUX                                                                                                    | <b>ICI</b> ULIS (du 01/12/2020 au<br>31/08/2024)                                                                                                    | Entrant<br>Première entrée<br>Classe :<br>Libellé :        | Non<br>traité |
|                                         | Classe: CE1<br>Niveau: CP<br>Modalită: Dispositif ULIS<br>oB401595 ECOLE<br>ELEMENTAIRE PUBLIQUE<br>EMILE 20LA<br>B4110 VAISON-LA-ROMAINE           | 26/11/2020                |                                                                                                    | IC] ULIS (du 01/09/2021 au<br>31/08/2022)<br>ISJ SESSAD pour déficience<br>Intellectaelle (du 22/08/2017<br>au 31/08/2020)<br>ICI ULIS (du 01/09/2020 au<br>31/08/2021)          | Restant<br>Montée pédagogique<br>Classe : CE2<br>LikeRé :  | Affect        |
|                                         | Classe: 6G<br>Niveau: 6G<br>Modalité: Classe ordinaire<br>0840035G COLLEGE JOSEPH<br>D ARIMAID<br>84110 VAISON-LA-<br>ROMAINE                       | 19/11/2019                |                                                                                                    | ISI ULIS (du oti/ot/2019 an<br>07/07/2020)<br>ISI SESSAD pour troubles du<br>comportament (fin de mise en<br>oeuve )<br>ICI Enseignement adapté<br>(SEGPA, EREA) (refuc famille) | Entrant<br>Première entrée<br>Classe :<br>Libellé :        | Non<br>traité |
| es aastaur<br>dutz-Céclie-<br>s-Vignes) | Classe: CP<br>Niwuz: CP<br>Modalité: Classe ordinaire<br>0840931F ECOLE<br>ELLMENTAIRE PUBLIQUE<br>FIEDERIC MISTRAL<br>84850 CAMARET-SUR-<br>AIGUES | 25/01/2021                | VOINT<br>P.P.S.<br>BE: 08401595, ECOLE ELEMENTAIRE<br>PUBLIQUE EMILE 2014, B4110<br>VAISON- LA-ROMAINE<br>B2: 08403354, ECOLE ELEMENTAIRE<br>PUBLIQUE POORTOULES, 84100<br>OHANGE<br>B3: 0840360K, ECOLE ELEMENTAIRE<br>PUBLIQUE LE CASTEL, 84100 ORANGE | IC] UUS (de 01/09/2021 au<br>31/08/2023)                                                                                                    | Entraent<br>Première entrée<br>Classe :<br>Libellé :       | Non<br>traité |
| k 5 sur 16 lignes                       |                                                                                                    |                           |                                                                                                    |                                                                                                    | et e t 2 3 1                                               |               |

Exemple d'ULIS partagée pour un ERSEH

## 3.1.9 Phase commission – Liste des non traités

La liste des élèves « non traités » permet de connaître, dispositif ULIS par dispositif ULIS, les élèves pour lesquels il n'y a pas encore eu de décision de rendue.

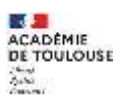

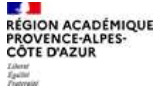

| 😔 lignes par page |                                                                      |                                                                                  | Q. Rechercher         |
|-------------------|----------------------------------------------------------------------|----------------------------------------------------------------------------------|-----------------------|
| entité            | ULIS                                                                 | E Projet                                                                         | Actions               |
|                   | ULIS TFC<br>OBADDOSA<br>COLLEGE VIALA<br>84000 AVIGNON               | Entrant<br>Montée pédagogique dans un autre établissement<br>Classe :<br>Ubelé : | Aller à l'affectation |
|                   | TFMITFA 209<br>0840011F<br>COLLEGE SAINT EXUPERY<br>84370 BEDARRIDES | Sortant<br>Retour en milieu ordinaire<br>Classe :<br>Libellé :                   | Aller à l'affectation |
|                   | TFMITFA 209<br>0840011F<br>COLLEGE SAINT EXUPERY<br>84370 BEDARRIDES | Sortant<br>Pas de motif<br>Classe :<br>Libellé i                                 | Alier à l'affectation |
|                   | TFMITFA 209<br>0840011F<br>COLLEGE SAINT EXUPERY<br>84370 BEDARRIDES | Sortant<br>Retour en milieu ordinaire<br>Classe :<br>Ubellé :                    | Aller à l'affectation |
|                   | TEMITEA 209<br>0840011F<br>COLLEGE SAINT EXUPERY<br>84370 BEDARRIDES | Restant<br>Montée pédegogique<br>Claise :<br>Ubellé :                            | Aller à l'affectation |

## 3.1.10 Phase commission – Finalisation

Lorsque tous les résultats de la campagne ont été saisi, il faut enregistrer les résultats puis les figer. Cette double opération permet à la fois de sauvegarder les informations saisies mais aussi, rendre la main aux ERSEH pour qu'ils puissent saisir à nouveau les vœux des familles.

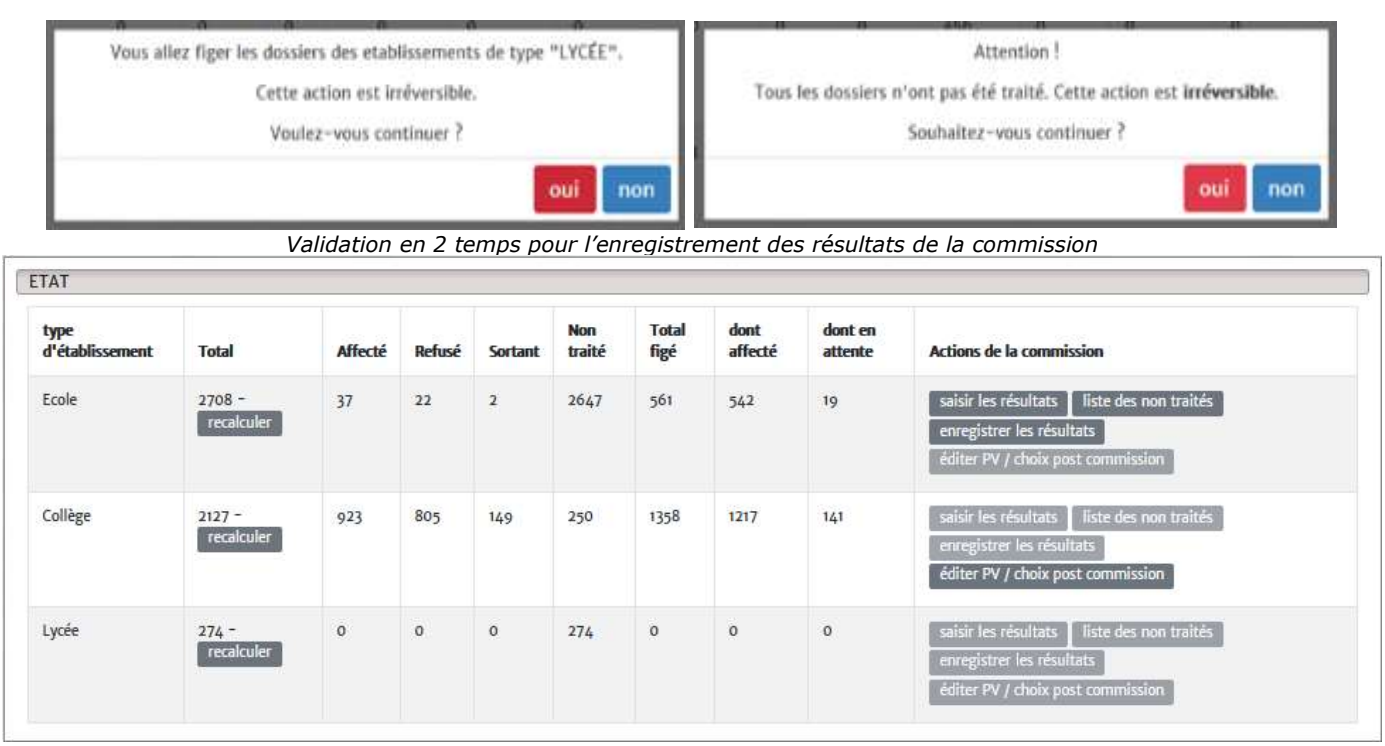

Tableau de fin de commission

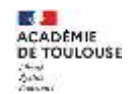

RÉGION ACADÉMIQUE PROVENCE-ALPES-CÔTE D'AZUR

En cliquant sur finaliser les choix, il est alors possible de :

• Éditer les PV d'affectation (pour tous ou pour les entrants seulement)

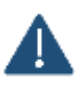

Pour pouvoir éditer un PV d'affectation il faut que plusieurs éléments soient renseignés, à savoir : les éléments du cartouche ainsi que la date d'édition du PV. Ces informations sont à renseigner par le SUPERVISEUR AFFECTATION SCOLAIRE.

Procéder aux éventuels ajustements

| ignes par page                      |                   |                                                                        |                  |                       |                    |             |              | ٩                        | Recherc | Rechercher                                            |  |
|-------------------------------------|-------------------|------------------------------------------------------------------------|------------------|-----------------------|--------------------|-------------|--------------|--------------------------|---------|-------------------------------------------------------|--|
| ircunscription ASH                  | Sectors           | Etablisement                                                           | Coordonnateur    | Capacité<br>d'accueil | Elèves<br>affectés | 12mlé       | specialities | Validité                 | Bat     | Actions                                               |  |
| Inconscription yer degre<br>In Agh  | Sergies           | BR40011F<br>COLLENE SAINT EXUPERY<br>R4376 REDARRIDES                  | Sulphane CHERON  | в                     | 7                  | TEM(TFA 30g | TVM, TFA     | depuis le<br>or(roy/2004 | Actif   | rodifier<br>pv<br>d'affectation<br>pv des<br>entrants |  |
| RCDNSCRIPTION (ER DEGRE<br>N ASH    | Cadenet           | ORADOVAJ<br>COLESE LUBERON (LE)<br>BAIRO CACENET                       | Halling PALLER   | 9                     | ч                  | TFC 316     | fH.          | depuis le<br>01/09/2009  | Actil   | multier<br>pv<br>d'affectation<br>pv des<br>entratits |  |
| RECONSCRIPTION VER DEGRE.<br>In ASH | tde sur le Sorgue | ORADONEN<br>COLLEGE PAUL GAUTHER<br>RAJOO CAVALLON                     | Sofphanie HELARY | <sup>13</sup>         |                    | THC 212     | IK.          | depuis le<br>orrogradsa  | Actif   | modifier<br>pv<br>d'affectation<br>pv des<br>emments  |  |
| RCONSCRIPTION VER DEGRE<br>IN AGH   | Cavallion         | BR400308<br>COLLINE CLOWS HUGUES<br>R4305 CAVABLON                     | Ingrid VALENSOT  | 13                    | a                  | 1HC 203     | TPC          | depuis le<br>01/03/2004  | Actif   | roditier<br>pv<br>d'affectation<br>pv des<br>entrants |  |
| RECONSCRIPTION VER DESRE<br>N ASH   | Monteux           | DR400282<br>COLLEGE CHARLES<br>DOCHE<br>R4210 PERHES-LES-<br>FONTAINES | Numon GEANTY     | в                     | 13                 | 19C 294     | IFC.         | depuis le<br>01/09/2011  | Actif   | modifier<br>pv<br>d'athectation<br>pv des<br>entrants |  |

#### Tableau de finalisation d'une campagne

| -                                              | These press                | EDATE APPECTED & UNDER |                    | Summiries Institutes                                                                                                    | T.                       | USTE DES ELEVES EN ATTEMPE   |             |
|------------------------------------------------|----------------------------|------------------------|--------------------|----------------------------------------------------------------------------------------------------|--------------------------|------------------------------|-------------|
| Onio Thattarent U.S.<br>Disponible, COLLEGE P. | ALL GAUTHER, 64300         | CAVABLION - THE 312    |                    |                                                                                                    |                          |                              |             |
| 1 giban ba bala                                |                            | a                      | Beltecher,         | 2-                                                                                                    | 1 Andrew ter terk        | a.                           | factoriter. |
| Here allocate                                  | Compages /<br>Transfer and | Chaire                 |                    | 신                                                                                                    | Ober en alleste          | Compage 1<br>Transfer annual | 4-0         |
|                                                |                            | Chest (See             | STORE OF           | Press agentits the first of Analysis and<br>Exactles     Contro Trianiformment (201)     Contro Trianiformment (201)     Contro to Million (201)                                                                                                    |                          | 81<br>1                      | d Abainer   |
| e)<br>21                                       |                            | 600000B                | -                  | (place set; is tables, in gastie per or<br>"glassicitipour"                                                                                                    |                          | 2                            | C Manual C  |
|                                                | E)                         | ubell                  | Claim re-          | <ol> <li>Cliquer ser an entre ser an entre ser an ent</li></ol> |                          |                              | 1 House     |
|                                                | 2)                         | Case                   | -                  |                                                                                                    |                          |                              | 4 topose    |
|                                                |                            | 1000 (COL)             |                    |                                                                                                    |                          | ¥.                           | C Linguage  |
|                                                | ÷                          | Dese<br>11<br>Cashi    |                    |                                                                                                    | de - le 2 sue 193 Agress |                              |             |
|                                                |                            |                        | •                  |                                                                                                    |                          |                              |             |
|                                                |                            | n x                    |                    |                                                                                                    |                          |                              |             |
| en i bij sebiji tigen.                         |                            | 6000000 ····           | e <b>1</b> 8 8 9 9 |                                                                                                    |                          |                              |             |

Écran d'ajustement de fin de commission

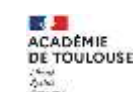

ACADÉMIQUE CE-ALPES-

## 3.1.12 Phase commission – Suivi des élèves

En dessous du tableau des campagnes ULIS, la liste des élèves permet de connaître pour l'ensemble des campagnes l'état d'affectation des élèves en fonction du projet, du mouvement, ...

Il est possible de filtrer selon l'état du dossier (traité / non traité / inconnu) ou de faire une recherche.

| AT.                   |                     | _                            |                          |              |                      | _             | _                    |                    |                                                                                                    |            |
|-----------------------|---------------------|------------------------------|--------------------------|--------------|----------------------|---------------|----------------------|--------------------|----------------------------------------------------------------------------------------------------|------------|
| ype<br>Vétablissement | Total               | Alfecté                      | Refusé                   | Sortant      | Non<br>traité        | Total<br>figé | dont<br>affecté      | dont en<br>attente | Actions de la commission                                                                                     |            |
| cale                  | nos+<br>recalculer  | 526                          | 103                      | o            | 330                  | 2570          | 2519                 | 51                 | aalide les relacitots Italie des nor<br>consplater les résultats<br>éditor PV / choix post commission        |            |
| ollége                | 716 -<br>recalculer | 338                          | 100                      | 60           | 21E                  | 1240          | 1084                 | 156                | saditir tex résultation distriction nu<br>consegnitions les résultants<br>féditor PV / cheix post commission |            |
| pede                  | 103 -<br>renskuler  | 0                            | 0                        | 0            | 10]                  | 0             | 0                    | 0                  | saisir ies résultats Fiste des no<br>emogister les résultats<br>esteur Pé / choix pour semeniario            | n traitiún |
| TE DES ELEVES         |                     |                              |                          |              |                      |               |                      |                    |                                                                                                    |            |
| w lignes              | per page Ar         | alyser les di<br>d'analyse é | ossiers (pe<br>ffectuée) | as (n        | aité)(Non<br>traité) | [tncoruna]    |                      |                    | ٩                                                                                                    | Rechircher |
| lontité               | Scolarisatio        | ň.                           | р                        | ojet / Motif |                      | Entra         | et / Restant d       | ans                | Projet d'origine                                                                                             | Actions    |
|                       |                     |                              |                          |              | and the second       | a dimension   | a disease has madely |                    |                                                                                                    |            |

Écran complet de la phase commission avec la « liste des élèves »

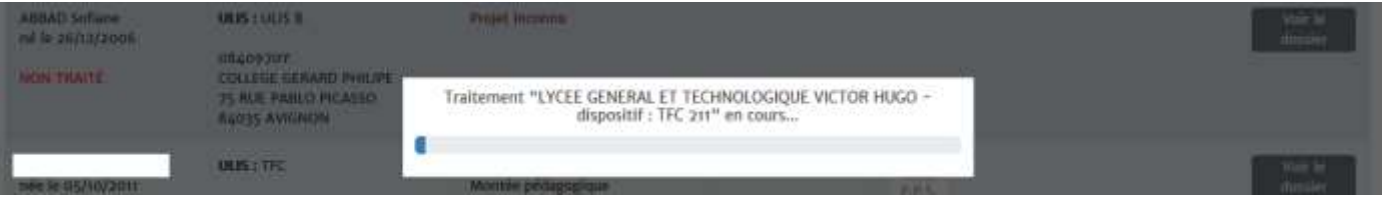

Lancement du traitement d'analyse

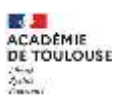

| <ul> <li>Fignes par page</li> </ul> | d'analyse éffectuée)                                                                                            | [Traité][Non [Inconnu]<br>traité]                            |                                                                                                    | ٩                                                                                                    | lechercher          |
|-------------------------------------|----------------------------------------------------------------------------------------------------|--------------------------------------------------------------|----------------------------------------------------------------------------------------------------|----------------------------------------------------------------------------------------------------|---------------------|
| entité                              | Scolarisation                                                                                                   | Projet / Motif                                               | Entrant / Restant<br>dans                                                                                         | Projet d'origine                                                                                                    | Actions             |
| le 26/12/2005                       | ULUS : ULIS B<br>0840970Y<br>COLLEGE GERARD PHILIPE<br>75 RUE PABLO PICASSO<br>84035 AVIGNON                    | Projet Inconne                                               |                                                                                                    |                                                                                                    | Voir le<br>dossier  |
| e le 05/10/2011<br>aité             | ULUS : TFC<br>0840468C<br>ECOLE ELEMENTAIRE PUBLIQUE<br>LA TRILLADE 8<br>75 avenue des Sources<br>84000 AVIGNON | Restant<br>Moontée pédagogique                               | TFC<br>OB40468C<br>ECOLE<br>ELEMENTAIRE<br>PUBLIQUE LA<br>TRILLADE 8<br>75 avenue des<br>Sources<br>84000 AVIGNON | VIESN<br>P.P.S.<br>#1: 0840468C (24.8), ECDLE ELEMENTAIRE<br>PUBLIQUE LA TRILLADE B,84000 AVIGNON                                              | Voir lie<br>dousier |
| le 25/12/2005<br>alté               | ULIS : ULIS A<br>8840970Y<br>COLLEGE GERARD PHILIPE<br>75 RUE PABLO PICASSO<br>84035 AVIGNON                    | Entrant                                                      | ULIS A<br>OILEGE GERARD<br>PHILIPE<br>75 RILE PABLO<br>PICASSO<br>84035 AVIGNON                                   | VDENS<br>P.P.S.<br>#E'08409789 (239), COLLEGE GERARD<br>PHILIPE,84035 AVIGNON                                                                  | Voir le<br>dossier  |
| le 34/09/2010<br>alté               | ULIS : TFC<br>0840399C<br>ECOLE ELEMENTAIRE PUBLIQUE<br>LOUIS GROS<br>46 impasse Monglaisir<br>84000 AVIGNON    | Restant<br>Montée pédagogique                                | TFC<br>ORAT399C<br>ECOLE<br>ELEMENTAIRE<br>PUBLIQUE LOUIS<br>GROS<br>A6 impasse<br>Monplaisir<br>84000 AVIGNON    | VORUN<br>E.S.S.<br>#1: 0840399C (254), ECOLE ELEMENTAIRE<br>PUBLIQUE LOUIS GROS,84000 AVIGNON                                                  | Voir le<br>dossier  |
| le 05/05/2009<br>alté               | UUS : TFC<br>084023IV<br>ECOLE ELEMENTAIRE PUBLIQUE<br>STUART MILL<br>I RUE ROBERT DE GENEVE<br>R4000 AVIGNON   | Entrant<br>Montée pédagogique dans un<br>autre établissement | UEIS A<br>OBAR970Y<br>COLLEGE GERARD<br>PHILIDE<br>75 RUE PABLO<br>PICASSO<br>84035 AVIGNON                       | VUENI<br>P.P.S.<br>II: ORANIJOY (339), COLLEGE GERARD<br>PHILIPE, BA035 AVIGNON<br>II: ORANOAJR (220), COLLEGE JULES<br>VERNE, B4134 LE PONTET | Voir le<br>dossier  |

Liste des élèves

## 3.1.13 Configurer les vœux

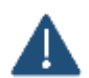

Le menu accessible seulement avec le profil « SUPERVISEUR DEPARTEMENTAL ».

Le paramétrage des vœux configure ce que les ERSEH pourront renseigner lorsqu'ils ajouteront des vœux avant et après décision de la CDAPH. Il est préférable de ne pas les modifier en cours d'année à partir du moment où ils ont été configurés. Ce sont les éléments qui sont ensuite exportés (cf. § export des vœux).

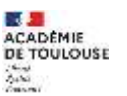

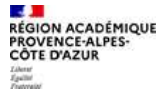

|   | 2 | 7 |
|---|---|---|
| l |   |   |

| , Circonscri           | ption 1Er D | egre len Ash,                                                                                                    |                                                                                      |  |
|------------------------|-------------|----------------------------------------------------------------------------------------------------|--------------------------------------------------------------------------------------|--|
| tombre de væsk (regis) |             | Paramétrage votus                                                                                                    | Paramétrage complémentaire                                                           |  |
| 3                      | 8           | Présence d'une Rotrie / familie d'accueil dans cet établissement ?     Présence d'une Rotrie / familie d'accueil dans cet établissement ?     Chois de cet établissement pour la un les spéciafilé(s) du dispatibl     ULS     Chois de cet établissement en raison d'un déménagement     Chois de cet établissement en raison des places disponibles     Rapprochement domicile | Besch, d'access/billed (sampe, successes, etc.)<br>Clat the in dermande de transport |  |

Outre le premier paramètre obligatoire et la possibilité d'indiquer l'état de la demande de transport, les autres paramètres sont des questions auxquels l'enseignant référent pourra répondre lorsqu'il complètera les vœux. Il y a 2 sortes de questions, celles qui sont spécifiques à un vœu et celles qui sont communes. Les questions spécifiques à un vœu sont :

- Présence d'une fratrie / famille d'accueil dans cet établissement
- Choix de cet établissement pour la ou les spécialité(s) du dispositif ULIS
- Choix de cet établissement en raison d'un déménagement
- Choix de cet établissement en raison des places disponibles
- Rapprochement domicile

Les questions globales sont :

• Besoin d'accessibilité (rampe, ascenseur, etc.)

Côté ERSEH, l'interface de saisie des vœux se présente ainsi :

| Non *                                                                                                    | Voeu #1<br>Etablissement UUS<br>Rechercher un établissement scolaire ULIS<br>Présence d'une fratrie dans set établissement ?                                                                           | 000      | Hessin d'accessibilité (rampe, ascenseur, etc)<br>O Oul<br>O Nun | Etat de la demande de transport<br>Pas de transport sollicité<br>Valuer l'état de la demande de fransport | • |
|----------------------------------------------------------------------------------------------------|----------------------------------------------------------------------------------------------------|----------|------------------------------------------------------------------|----------------------------------------------------------------------------------------------------|---|
| Choix de cet établissement en raison d'un déménagement     Choix de cet établissement en raison des places disponibles. | Non  Choix de cet établissement pour la ou les spécialité(s) du dispositif ULIS  Choix de cet établissement en raison d'un déneinsgement  Choix de cet établissement en raison des places disponibles. | <u>.</u> |                                                                  |                                                                                                    |   |

## 3.1.14 Editer la liste des incohérences

Comme plusieurs acteurs agisse en même temps sur les dossiers des élèves, plusieurs situations dites « incohérentes » peuvent advenir.

Cette édition permet de les repérer.

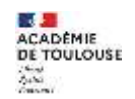

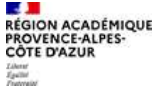

Il s'agit pour la plupart des cas d'une différence entre l'affectation saisie par le gestionnaire AFFECTATION SCOLAIRE et la scolarité renseignée par l'enseignant référent.

| 10 incorporations        |                                |                                            | Q Recherches,. |
|--------------------------|--------------------------------|--------------------------------------------|----------------|
| 19ive                    | Sectors                        | · Incohérence                              | Action         |
|                          |                                | Ausune davorde disposible dans le tableau. |                |
| sucure Speck athicker    |                                |                                            |                |
| Recharcher les incohirer | nces (pas d'amaiyse éffectuée) |                                            |                |

| Traitement du secteur "Carpentras 1" en cours |  |
|-----------------------------------------------|--|
|                                               |  |
|                                               |  |

| Sectore              | incohérenze                                                                                                    | Action                                        |
|----------------------|----------------------------------------------------------------------------------------------------|-----------------------------------------------|
| Coverlian            | <ol> <li>U'Alexe est affesté dans le dispositif uits TFC de CCOLE ELEMENTAIRE<br/>PUBLIQUE SEAV MOLULIN mais n'est pas sosteriel en ulis.</li> </ol> | weeks and and and and and and and and and and |
| Dollaria<br>Dollaria | <ol> <li>L'élèse est acutarisé dans le dispositif ulls ULIS TEC de COLLEGE PRINT<br/>ST GABRIEL mais n'n pas d'affectation ulls.</li> </ol>          | THE R. DOCK                                   |
| Seques               | <ol> <li>C'Hèse est soniarisé dans le dispositif ultr. TFC 215 de COLLEGE<br/>VOLTARE, mais n'a pas d'affectation ulte</li> </ol>                    | and to Annual                                 |
| Vedère               | 5. L'élèse est soniarisé dans le dispositif ulti TPC 215 de COLLEGE PAVS<br>DES SORGATS (DO) mais n'a pas d'affectation als                          | works design                                  |
| Carpentinas 1        | <ol> <li>L'Allour est unificité dans le dispositif uits THC 230 de COLLEGE (CAN<br/>HENRI FABRE mais n°e pas d'affectation uits</li> </ol>           | State Southeast State                         |

## 3.1.15 Paramétrer dispositifs ULIS

Le menu accessible seulement avec le profil « SUPERVISEUR DEPARTEMENTAL ».

Le paramétrage des dispositifs ULIS permet d'indiquer quels sont les établissements bénéficiant d'un dispositif ULIS.

## Règles de gestion :

- Un ERSEH ne peut saisir une scolarité avec une modalité ULIS qui si l'établissement en bénéficie d'un.
- Un établissement peut bénéficier de plusieurs dispositifs ULIS.
- Un dispositif ULIS peut être associé à plusieurs spécialités (*troubles*).
- Les dispositifs ULIS ont une période de validité si la date de fin est renseignée.
- Il est possible d'indiquer qu'un dispositif ULIS ouvrira à compter d'une date future.
- Un vœu saisi par un ERSEH vérifie qu'un dispositif ULIS est ouvert à la rentrée scolaire prochaine (01/09/2020).
- La capacité d'accueil est donnée à titre indicatif. Il n'y a pas de contrôle bloquant à la saisie d'une scolarité dans le cas où l'effectif dépasserait cette capacité d'accueil.

|                             |                                                                                                    |                                                                             |                                                                                                    |                                                                                                    |                                                                                                    |                                                                                                    | a,                                                                                                    | Rechercher.                                                                                                    | -                                                                                                    |
|-----------------------------|----------------------------------------------------------------------------------------------------|-----------------------------------------------------------------------------|----------------------------------------------------------------------------------------------------|----------------------------------------------------------------------------------------------------|----------------------------------------------------------------------------------------------------|----------------------------------------------------------------------------------------------------|----------------------------------------------------------------------------------------------------|----------------------------------------------------------------------------------------------------|----------------------------------------------------------------------------------------------------|
| Sectors                     | Circumcription (D                                                                                                    | Dakkened                                                                    | Coordonnation                                                                                                    | Capacité<br>d'accaril                                                                                                    | LibelW                                                                                                    | Syntadist                                                                                                    | Validari                                                                                                    | Dat                                                                                                    | Atlan                                                                                                    |
| bulane                      |                                                                                                    | UNLEFT<br>COLLEGE PRIVE OF GAMMEN.<br>NUMBERS                               |                                                                                                    |                                                                                                    | uus mc                                                                                                    | πc                                                                                                    | dapula le<br>an,/og/anan                                                                                                    | Adl                                                                                                    | modifier<br>supprive<br>horses                                                                                                    |
| Avignan (                   |                                                                                                    | BELIDERY<br>COLLEGE PRIVE OF JEAN<br>BAPTISTIC DE LA SALLE<br>BLOOB AVERNON |                                                                                                    | 15                                                                                                    | 1944                                                                                                    | 1568                                                                                                    | depuis le<br>siçinitérene                                                                                                    | kelt                                                                                                    | modifier<br>supplice<br>lienier                                                                                                    |
| Selete-Okdie-Les+<br>Vignes | ORGANIZARI<br>CINCONSCRIPTION HER DEGRE REN ASH                                                                                                    | eliutoppi<br>coules victor<br>sokoluter<br>rugeo santt-coule-<br>uto-wares  |                                                                                                    | 9                                                                                                    | THE ODS LODGEN                                                                                                    | υc                                                                                                    | depuis le<br>es/ograze                                                                                                    | kdf.                                                                                                    | modifier<br>supprive<br>fearer                                                                                                    |
| Autgram r                   |                                                                                                    | RRADY JOK<br>LYCLE POLYMALINE HENE<br>CHUR<br>RADOL AVEINEN                 | AMADINI Preside                                                                                                    | 5                                                                                                    | VEUS TRE                                                                                                    | ञा                                                                                                    | dopala la<br>03/09/3019                                                                                                    | Adl                                                                                                    | malfie<br>apprint<br>terms                                                                                                    |
| (ofene                      | INVERSE<br>CONCERTION OF DEGRE IN<br>NO.LON                                                                                                    | HIGOSSA<br>SCOLT FRIMARIC FRIVET UT<br>GARREL<br>BLEGG WARRIS               |                                                                                                    | а.                                                                                                    | THE                                                                                                    | nc_                                                                                                    | depuitrite<br>androfoname                                                                                                    | AST                                                                                                    | modifier<br>suppliere<br>lacerae                                                                                                    |
| Velues                      | INVESTIGATION VEHICLES ENVIRONMENTION VEHICLES ENVIRONMENTO ENVIRONMENTO ENVIRONMENTO ENVIRON ENVIRONA ENVIRONTO ENVILO ENVIRONMENTO ENVIRONTO ENVIRONTO ENVIRONTO | SALINERY<br>ECOLE ELEMENTORIE<br>PLIDUQUE JULITS FERRY<br>AUXON VALUEAS     |                                                                                                    | (#)                                                                                                    | त्र                                                                                                    | 347                                                                                                    | depain.le<br>en/or/2000                                                                                                    | Actif                                                                                                    | mattier<br>spprive<br>forme                                                                                                    |
|                             | Sectore<br>Dollans<br>Arignen 2<br>Solete-Chille-Las-<br>Vignes<br>Arignes 1<br>dollans                                                                                                    | Sectore         Conneccipition (D)           Bullion:                       | Sector         Circoscription (D         Etailinemed           Bulture         Billurative<br>Circustor Revert of Galaset,<br>Revert with Reserve<br>Circustor Revert of galaset,<br>Revert with Reserve<br>Sector Revert of galaset,<br>Revert of galaset,<br>Revert | Sector         Genometigdies (B)         Etablissment         Coordsmanner           Bulture         Bulture         Bulture (Etablissment)         Bulture (Etablissment)         Coordsmanner           Avignen 2         Bulture         Bulture (Etablissment)         Bulture (Etablissment)         Bulture (Etablissment)           Select Cache-Len         Bulture (Etablissment)         Bulture (Etablissment)         Bulture (Etablissment)           Select Cache-Len         Bulture (Etablissment)         Bulture (Etablissment)         Bulture (Etablissment)           View         Bulture (Etablissment)         Bulture (Etablissment)         Bulture (Etablissment)         Bulture (Etablissment)           Avignen 1         Bulture (Etablissment)         Bulture (Etablissment)         Bulture (Etablissment)         Bulture (Etablissment)           Avignen 1         Bulture (Etablissment)         Bulture (Etablissment)         Bulture (Etablissment)         Bulture (Etablissment)           Avignen 1         Bulture (Etablissment)         Bulture (Etablissment)         Bulture (Etablissment)         Bulture (Etablissment)           Avignen 1         Bulture (Etablissment)         Bulture (Etablissment)         Bulture (Etablissment)         Bulture (Etablissment)           Avignen 1         Bulture (Etablissment)         Bulture (Etablissment)         Bulture (Etablissment)         < | Notion         Connectipation (D)         Labilitation         Coordination         Copacity<br>description<br>(D)           Industry         Industry         Industry         Industry         Industry         Industry           Industry         Industry         Industry         Industry         Industry         Industry           Industry         Industry         Industry         Industry         Industry         Industry           Industry         Industry         Industry         Industry         Industry         Industry           Industry         Industry         Industry         Industry         Industry         Industry         Industry           Industry         Industry         Industry         Industry         Industry         Industry         Industry           Industry         Industry         Industry         Industry         Industry         Industry         Industry           Industry         Industry         Industry         Industry         Industry         Industry         Industry           Industry         Industry         Industry         Industry         Industry         Industry         Industry           Industry         Industry         Industry         Industry         Industry         Industr | Notion         Connectipies (D)         Eaklement         Constances         Capacité<br>d'acces         Iable           Indus:         Indus: <td>Notion         Connectipies (D)         Etablementi         Consecutive<br/>Consecutive<br/>Reserve for cases ()         Consecutive<br/>descent<br/>descent<br/>for cases ()         Consecutive<br/>descent<br/>descent<br/>for cases ()         Consecutive<br/>descent<br/>descent<br/>for cases ()         Consecutive<br/>descent<br/>for cases ()         Consecutive<br/>descent<br/>for cases ()         <thconsecutive<br>descent<br/>for cases ()         C</thconsecutive<br></td> <td>Science         Connectingtion ID         Eadlowment         Conclusion of<br/>effecting         Science         Spatiality         Validity           Index         Figure 7         Figure 7         Science 7         Science 7</td> <td>Notice         Orizonactipation (D)         Tabilizamenti         Occurizamenti         Cipacibili<br/>Prazimenti         Listeri         spolation         Validation         Andres           Indexe         Indexe         Index         Index         Indexe         Indexe         Indexe         Indexe         Indexe         Indexe         Indexe         Indexe         Indexe         Indexe         Indexe         Indexe         Indexe         Indexe         Indexe         Index         Index         Indexe</td> | Notion         Connectipies (D)         Etablementi         Consecutive<br>Consecutive<br>Reserve for cases ()         Consecutive<br>descent<br>descent<br>for cases ()         Consecutive<br>descent<br>descent<br>for cases ()         Consecutive<br>descent<br>descent<br>for cases ()         Consecutive<br>descent<br>for cases ()         Consecutive<br>descent<br>for cases () <thconsecutive<br>descent<br/>for cases ()         C</thconsecutive<br> | Science         Connectingtion ID         Eadlowment         Conclusion of<br>effecting         Science         Spatiality         Validity           Index         Figure 7         Figure 7         Science 7         Science 7 | Notice         Orizonactipation (D)         Tabilizamenti         Occurizamenti         Cipacibili<br>Prazimenti         Listeri         spolation         Validation         Andres           Indexe         Indexe         Index         Index         Indexe         Indexe         Indexe         Indexe         Indexe         Indexe         Indexe         Indexe         Indexe         Indexe         Indexe         Indexe         Indexe         Indexe         Indexe         Index         Index         Indexe |

Lorsqu'on ajoute un dispositif ULIS il faut saisir plusieurs informations :

- L'établissement dans lequel il est
- Son libellé et qui sera ensuite affiché dans les différents exports
- La capacité d'accueil proposée par défaut à 12
- Le coordonnateur
- La / les spécialités du dispositif(s)
- La période d'ouverture (date de début et date de fin)

| tablicuement (respon)       |   |
|-----------------------------|---|
| Rechercher un établissement |   |
| bellé compan)               |   |
|                             |   |
| (fectif (seguin)            |   |
| 12                          | 9 |
| oordonnateur                |   |
|                             |   |
| pécialités                  |   |
| Pas de type sélectionné     |   |
| wie de début                |   |
| 05/11/2020                  |   |
| ete de fin                  |   |
|                             |   |

Pour les lycées professionnels qui fonctionnent en réseau, il est possible de le préciser en indiquant la « tête de réseau ULIS ».

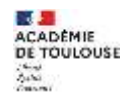

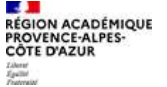

| Eablissement (mpain)                                           |   |
|----------------------------------------------------------------|---|
| 0130006L, LP LYCEE DES METIERS GAMBETTA, 13080 AIX-EN-PROVENCE | × |
| Etablissement tête de réseau ulis                              |   |
| Rechercher un établissement                                    |   |
| Ubellé (mipan)                                                 |   |
| Effectif (main)                                                |   |
| 12                                                             | 2 |
| Coordonneteur                                                  |   |
| Spécialités                                                    |   |
| Pas de type sélectionné                                        |   |
| Date de début                                                  |   |
| 05/11/2020                                                     |   |
| Date de fin                                                    |   |
|                                                                |   |

**Note :** Pour le moment, le paramétrage des dispositifs ULIS doit être géré manuellement. Des travaux sont en cours pour mettre en place une alimentation automatique depuis les SIERH. Cependant, cette alimentation ne permettra pas de compléter toutes les informations (cas des LP fonctionnant en réseaux et des dispositifs ULIS multi spécialités).

| CHICONSCIEPTION ILB. GARGMANE<br>DEGRETEN ASA-EST | DI DIDUI 36<br>SECTION ENERDIAT<br>PROFESSIONNEL MARIE<br>MADE ENER FOURCADE<br>13541 GARDANNE<br>Etablosement tille de<br>Nistaut<br>0130001F - LVCEM<br>POLYVALENT EMEL ZOLA<br>- 1304 KOI-EN-<br>PREVENIET | Liste des dispussibles de la tête de réseau :<br>mt. TPC 145 ( 10 ) TPC | dispata le<br>0/06/2520 | Actif medifier<br>activitier<br>Fermer |  |
|---------------------------------------------------|----------------------------------------------------------------------------------------------------|-------------------------------------------------------------------------|-------------------------|----------------------------------------|--|
|---------------------------------------------------|----------------------------------------------------------------------------------------------------|-------------------------------------------------------------------------|-------------------------|----------------------------------------|--|

Pour les LP en réseau, il sera possible de saisir la scolarité dans l'établissement scolaire, l'élève sera alors automatiquement considéré comme étant dans le dispositif ULIS de la tête de réseau.

## **3.2 Enseignement adapté**

Une partie des élèves participant aux campagnes pour l'enseignement adapté n'étant pas géré dans l'application, il est seulement possible d'exporter les vœux saisis et de configurer les vœux.

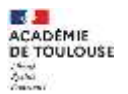

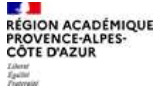

## Guide AFFECTATION SCOLAIRE

31

| 🕋 Accueil | © Ulis | 🕑 Enseignement adapté                         | Paramètres département | Éditions | Référentiels | Mon Compte | • FAQ |
|-----------|--------|-----------------------------------------------|------------------------|----------|--------------|------------|-------|
|           |        | ⊙ Export des vœux                             |                        | 500      | 03           |            |       |
| Incohé    | rences | <ul> <li>Liste des élève en attent</li> </ul> | :e                     |          |              |            |       |
| 5         | ~ 1    | Configurer les voeux                          |                        |          |              |            |       |

#### 3.2.1 Export des vœux

L'export des vœux permet de générer pour un ou plusieurs secteurs d'une circonscription, les vœux renseignés par les ERSEH.

Il est possible de sélectionner plusieurs types d'affichage pour le rendu du fichier.

| Type de déchion (=====)           |                   | Type d'établissement (resum) |                             | Ceter (record) |
|-----------------------------------|-------------------|------------------------------|-----------------------------|----------------|
| segpa/ersa                        |                   | Tous                         | 1                           |                |
| Circamachiption (master)          |                   | Sectoral (requisi)           |                             |                |
| CIRCONSCRIPTION 1ER DEGRE IEN ASH | 3                 | Tous                         | 9                           |                |
| In-title (request)                | Sersimake (ingel) |                              | Expert view ESS/PPS council |                |
| complete                          | sans              | 14                           | sana                        | 14 C           |

Il est possible de cibler un export jusqu'à l'établissement si un secteur a été sélectionné.

| Pygne die dahchukam (versone)     |                     | Type d'établissement (report) |                               |   | Date (repeat                       |   |
|-----------------------------------|---------------------|-------------------------------|-------------------------------|---|------------------------------------|---|
| segnations                        | 1                   | Tous                          |                               | 1 |                                    |   |
| Cleanstription (reger)            |                     | Sectorial (require)           |                               |   | tablisement response               |   |
| CIRCONSCRIPTION SER DEGRE IEN ASH | 7                   | Apc                           |                               | 3 | Tous                               | ~ |
| Ear-Site (Provide                 | Sprungline (Install |                               | Expert roma ESS/PPS (regulat) |   | Tous                               |   |
| complete 😡                        | 5805                | 4                             | sam                           |   | 0641014W, SECRA CLO APT, IH400 APT |   |

Voici un exemple de fichier généré.

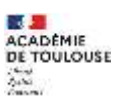

| the second second s                                                                                                    | the state of the state of the s | International Production of the local division of the local divisi | April 1         | and the state of the second                                                                                                    |          | -           |                                       | 100          |       | -    | Street Square           |              | -    |       | -                                                                                                    | 1000  | 100                             | -                                                                                                    | -    |     |       | 100    |          | -   | tions a                                                                                                    | 1.2.1                                                                                                    | -     | -   | 100 |
|----------------------------------------------------------------------------------------------------|----------------------------------------------------------------------------------------------------|----------------------------------------------------------------------------------------------------|-----------------|----------------------------------------------------------------------------------------------------|----------|-------------|---------------------------------------|--------------|-------|------|-------------------------|--------------|------|-------|----------------------------------------------------------------------------------------------------|-------|---------------------------------|----------------------------------------------------------------------------------------------------|------|-----|-------|--------|----------|-----|----------------------------------------------------------------------------------------------------|----------------------------------------------------------------------------------------------------|-------|-----|-----|
| A Modern Control of the Model of Street                                                                                                    |                                                                                                    |                                                                                                    |                 | and the second second se                                                                                                    |          |             |                                       |              |       |      | No. of Concession, Name |              |      |       | in succession of the local division of the local division of the l |       | the second second second second | A NAME OF A DESCRIPTION OF A DESCRIPTION |      |     |       |        |          |     | Contraction of the local distribution of the local distribution of the | the last of the local data and the local data and t |       |     |     |
| and the minimum in                                                                                                    | a bearing the                                                                                                    | dimention in the last                                                                                                    | June 110        | transie and                                                                                                    | 1919     |             |                                       | £19          | 99    | 1.8  | 1111                    | 99           | 1.1  |       |                                                                                                    | - 13  | 9.9                             | 88                                                                                                    | 1.15 |     |       | 11     | 1.8.8    | 1.0 | 111                                                                                                    | 180                                                                                                    |       | 10  | 88  |
| 44 11-18 (h.g. 1 ) 4 (h.g. 10)                                                                                                    | and designed and and and designed and                                                                                                    | NOL O POSTA DI ANDI                                                                                                    | 12 12           | 100.008                                                                                                    | 19.5     |             | 101112                                | 10.07        |       |      |                         |              |      |       |                                                                                                    |       |                                 |                                                                                                    |      |     |       |        |          |     |                                                                                                    |                                                                                                    |       |     |     |
| SE PUR Views (SECONDER) A                                                                                                    | 80101 80                                                                                                    | A                                                                                                    | 10.00           | tonoren a.                                                                                                    |          | 6. h        |                                       | 61.96        | 1.04  |      |                         |              |      |       | 6.L);                                                                                                    |       |                                 | 1                                                                                                    | 1    | -   | -     |        | -        | -   |                                                                                                    |                                                                                                    |       |     |     |
| INCOMPANY BRIDDING B                                                                                                    | AUTRACOURT AD                                                                                                    | **************************************                                                                                                    | 10.10           | 100.000                                                                                                    |          |             | i hand                                |              |       | 1.0  |                         |              |      |       |                                                                                                    |       |                                 | 100                                                                                                    | 17.0 | 100 | -     |        | 1.77     | 100 |                                                                                                    |                                                                                                    |       |     |     |
| OT CASE AND DESCRIPTION OF                                                                                                    | AT \$500000000 AT                                                                                                    | 8-06-0 FEED 10-18-000                                                                                                    | 12 12           | ACCOUNTS AND A                                                                                                    | 1.10     | 1.5         |                                       | 1.77         | 100   | -    |                         |              |      |       |                                                                                                    |       |                                 |                                                                                                    |      |     |       |        |          |     |                                                                                                    |                                                                                                    |       |     |     |
| BE ORIGINAL MARKED IN IN AN                                                                                                    | 1 000000 XX                                                                                                    | 101 0 101 0 101 0 101 0 101 0 101 0 101 0 101 0 101 0 101 0 101 0 101 0 101 0 101 0 101 0 101 0 101 0 101 0 101                                                                                                    | 12 13           | 100000                                                                                                    |          |             |                                       |              |       |      |                         |              |      |       |                                                                                                    |       | -                               | 140                                                                                                    | 140  |     | -     | 1. 16  | 1.14     |     | dates.                                                                                                    | 100                                                                                                    | 10.10 | 100 |     |
| MILLION PROPERTY AND ADDRESS OF THE PARTY OF THE PARTY OF | A                                                                                                    | AND IN COLUMN TAXABLE AND                                                                                                    | 4 - 1           | CONTRACTOR AND INCOME.                                                                                                    | 84.1     | M           | 100.001                               | 4.74         |       |      | 1000114                 | 44           | 14.1 | -     | h                                                                                                    |       |                                 |                                                                                                    |      |     |       |        |          |     |                                                                                                    |                                                                                                    |       |     |     |
| THE REPORT OF A DATA PROPERTY AND ADDRESS.                                                                                                    | alitate an                                                                                                    | TABLE & FATE & TRUE BOT                                                                                                    | 18-18           | 10 M 10 1 1 M 10 1 M                                                                                                    | 21       | 80 B        | 10100                                 | - 18         | - N   | . 44 | 000044                  | 44           | 14   | 20.3  | 5                                                                                                    |       |                                 |                                                                                                    |      |     |       |        |          |     |                                                                                                    |                                                                                                    |       |     |     |
| DE MARLING, MENTION OF                                                                                                    | ALERNOVALL AS                                                                                                    | ante mante in ante the first                                                                                                    | 10.00           | 1100.000                                                                                                    |          |             |                                       |              |       | 100  |                         |              |      | - C   |                                                                                                    |       |                                 |                                                                                                    |      |     |       |        |          |     |                                                                                                    |                                                                                                    |       |     |     |
| STRUCTURE DESCRIPTION OF T                                                                                                    | ALL DESCRIPTION AND                                                                                                    | And a second treater and                                                                                                    | 2               | 1100 COLUMN                                                                                                    |          | PL          | ŧ                                     |              |       |      |                         |              |      |       | Pa                                                                                                    |       |                                 |                                                                                                    |      |     |       |        |          |     |                                                                                                    |                                                                                                    |       |     |     |
| DELTRIAN MA. DERIGHTER A                                                                                                    | ALL DESCRIPTION AND                                                                                                    | AND A POST OFFICE AND ADDRESS                                                                                                    | 22.22           | 40-80-000<br>10-80-000                                                                                                    |          |             |                                       |              |       |      |                         |              |      |       |                                                                                                    |       |                                 |                                                                                                    |      |     |       |        |          |     |                                                                                                    |                                                                                                    |       |     |     |
| an and has been managed in                                                                                                    | do barrowert an                                                                                                    | 805-8 (015-8 LOCA (01)                                                                                                    | 100.00          | 10.0.000                                                                                                    |          |             |                                       |              |       |      |                         |              |      |       |                                                                                                    |       |                                 |                                                                                                    |      |     |       |        |          |     |                                                                                                    |                                                                                                    |       |     |     |
| PERSONAL PROPERTY IN                                                                                                    | ALLANATORI AL                                                                                                    | And a star is interested.                                                                                                    |                 | ILCOLOGICA.                                                                                                    | AL.      | Red Line    | . manual                              | 4. 444       |       | 144  |                         |              |      |       | 6 I.                                                                                                    |       |                                 |                                                                                                    |      |     |       |        |          |     |                                                                                                    |                                                                                                    |       |     |     |
| ARE ADDRESS TO AND A DRESS OF A DRESS OF A D | ALLENGTHERT AN                                                                                                    | MANY IN PERSON PROVIDENT AND ADDRESS OF THE PERSON AND ADDRESS OF THE PERSON ADDRESS OF THE PERSON ADDRESS OF  | 40 40           | TAXABLE INCOME.                                                                                                    |          | in 10       |                                       |              | -     | 100  |                         |              |      |       |                                                                                                    |       |                                 |                                                                                                    |      |     |       |        |          |     |                                                                                                    |                                                                                                    |       |     |     |
| the party have been been been been been been been be                                                                                                    | 100 00 00 100 00 00                                                                                                    | Table in some in secondly when a                                                                                                    | 44 44           | ALCOLOGICAL.                                                                                                    |          | A           |                                       | 6 . As       | 1.00  | - 10 |                         |              |      |       | ha                                                                                                    |       |                                 |                                                                                                    |      |     |       |        |          |     |                                                                                                    |                                                                                                    |       |     |     |
| 68.11813.01.1. (# 518.000.01.0) 10                                                                                                    | 41.6870118813.80                                                                                                    |                                                                                                    | 10.00           |                                                                                                    |          |             |                                       |              |       |      |                         |              |      |       |                                                                                                    |       |                                 |                                                                                                    |      |     |       |        |          |     |                                                                                                    |                                                                                                    |       |     |     |
| BR. PORTING DESCRIPTION IN                                                                                                    | 011000000011.00                                                                                                    | CONTRACTOR DESCRIPTION OF                                                                                                    | 44              | 1100.000                                                                                                    |          |             |                                       |              |       |      |                         |              |      |       |                                                                                                    |       |                                 |                                                                                                    |      |     |       |        |          |     |                                                                                                    |                                                                                                    |       |     |     |
| an sum in a sum of the                                                                                                    | ALCONOMICS IN                                                                                                    | State of State of State of State                                                                                                    |                 | CONTRACTOR AND INCOME.                                                                                                    | 41.7     |             |                                       |              |       |      |                         |              |      |       | -                                                                                                    |       |                                 |                                                                                                    |      |     |       |        |          |     |                                                                                                    |                                                                                                    |       |     |     |
| BUILDER DE COMMENSION IN                                                                                                    | 100711 979                                                                                                    | No. & No. of Concession, and                                                                                                    |                 | *******                                                                                                    |          | 6. N        |                                       |              |       |      |                         |              |      | 1 3   | hu                                                                                                    |       |                                 |                                                                                                    |      |     |       |        |          |     |                                                                                                    |                                                                                                    |       |     |     |
| BURNET AND BURNET IN                                                                                                    | al periode la ve                                                                                                    | PORT & PERSON LIVEN WHEN CAN                                                                                                    |                 | 100.000                                                                                                    |          | 1.1         |                                       |              |       |      |                         |              |      |       | -                                                                                                    |       |                                 |                                                                                                    |      |     |       |        |          |     |                                                                                                    |                                                                                                    |       |     |     |
| BU CONTRACT, MANAGEMENTS IN                                                                                                    | #15880118817 #0                                                                                                    |                                                                                                    | 44              | 1.000.000                                                                                                    |          |             |                                       |              |       |      |                         |              |      |       |                                                                                                    |       |                                 |                                                                                                    |      |     |       |        |          |     |                                                                                                    |                                                                                                    |       |     |     |
| the base of the second second se                                                                                                    |                                                                                                    | strengt strengt the strengt and                                                                                                    | 44 14           | 110.01240.014                                                                                                    | 16177    | 1 B         |                                       | 1116         | CLUV. | 1527 |                         |              |      |       | tu i                                                                                                    |       |                                 |                                                                                                    |      |     |       |        |          |     |                                                                                                    |                                                                                                    |       |     |     |
| THE NAME NAME AND POST OFFICE ADDRESS OF TAXABLE PARTY.                                                                                                    | 411111                                                                                                    | THE R PRES WITH STREET ST                                                                                                    | 10.00           | LUNCTION .                                                                                                    |          |             |                                       |              | -     | -    |                         |              |      | 1     | 1.14                                                                                                    |       | 10.0                            | 140                                                                                                    | 1.   |     |       |        |          |     |                                                                                                    |                                                                                                    |       |     |     |
| BURNELLA MELINARIA IN                                                                                                    | #11888018813 29                                                                                                    | ALL A DOUGH LOUGH AND                                                                                                    | 100.000         | 1.0.0.0000.000                                                                                                    | 21       | Bar         |                                       | 1.1          | 1.00  | 14   |                         |              |      |       | Ra                                                                                                    |       |                                 |                                                                                                    |      |     |       |        |          |     |                                                                                                    |                                                                                                    |       |     |     |
| de auto nata bereteraria in                                                                                                    | ALL PROPERTY AND ADDRESS OF THE OWNER.                                                                                                    | 0.00 0 1006 0 1008 00 U                                                                                                    | 44              | 100000                                                                                                    |          |             |                                       |              |       |      |                         |              |      |       |                                                                                                    |       |                                 |                                                                                                    |      |     |       |        |          |     |                                                                                                    |                                                                                                    |       |     |     |
| Street rule distancements in                                                                                                    | Betweender we                                                                                                    | ADD IN PARTY OF TAXABLE AND                                                                                                    | 10.00           | everal ends                                                                                                    | Br       | B-1         |                                       | 4. 84        | Bar.  |      |                         |              |      | - 8   | 5                                                                                                    |       |                                 |                                                                                                    |      |     |       |        |          |     |                                                                                                    |                                                                                                    |       |     |     |
| THE PARTY LANSA & BUILDING IN 1                                                                                                    |                                                                                                    | Avenue Person Love and                                                                                                    | 44 44           | Provide and the local                                                                                                    | 100      | Bart        |                                       |              |       |      |                         | - <b>*</b> * |      |       | 1                                                                                                    |       |                                 |                                                                                                    |      |     |       |        |          |     |                                                                                                    |                                                                                                    |       |     |     |
| STATE OF A STREET                                                                                                    | 41000010011 40                                                                                                    | STREET BOOK AND AND AND A STREET AND A STREET AND A STREE | 44              | Port 011 00 00 4                                                                                                    | 21-1     | h 1         |                                       | 6 <u>5</u> 4 | - 24  | -22  |                         |              |      |       | het                                                                                                    |       |                                 |                                                                                                    |      |     |       |        |          |     |                                                                                                    |                                                                                                    |       |     |     |
| 100 Posts 1                                                                                                    | 400.41 84                                                                                                    | INTO IN ACCOUNT OF A PARTY OF A PARTY OF A P | 44 14           | 11/0/1012-001-01-021                                                                                                    | 61       | E 6         |                                       | 100          | 100   | 100  |                         |              |      | - 8   | fu   -                                                                                                    |       |                                 |                                                                                                    |      |     |       |        |          |     |                                                                                                    |                                                                                                    |       |     |     |
| THE DESIGN PARTY IN THE PARTY IN                                                                                                    | mageingenet en                                                                                                    | AND BRIDE BURE DO                                                                                                    | 10.00           | 100.01100.014                                                                                                    | - 51 - 1 | - ·         |                                       |              | -     | ~    |                         |              |      |       | ñ                                                                                                    |       |                                 |                                                                                                    |      |     |       |        |          |     |                                                                                                    |                                                                                                    |       |     |     |
| de martine attendents in                                                                                                    | AND ADDRESS OF ADDRESS OF ADDRESS | NAME OF TAXABLE PARTY OF TAXABLE AND                                                                                                    | 21              | CONTRACTOR OF ALL                                                                                                    | 2.       | 141 . P     |                                       | 1. 64        | 14    |      |                         |              |      |       | 100 ·····                                                                                                    |       |                                 |                                                                                                    |      |     |       |        |          |     |                                                                                                    |                                                                                                    |       |     |     |
| the load have been been been in                                                                                                    | ditebalicity ( 40                                                                                                    | THE REPORT OF THE REPORT OF                                                                                                    | 1010            | \$1/8/1074                                                                                                    |          |             | · · · · · · · · · · · · · · · · · · · |              | -     |      |                         |              |      |       | 2016                                                                                                    | 11114 |                                 | 1.00                                                                                                    |      |     | (and) | hi (h) | 2 . Per. |     |                                                                                                    |                                                                                                    |       |     |     |
| de desta. Bandanole a                                                                                                    | distantion and                                                                                                    | Logistic States                                                                                                    | 18.18           |                                                                                                    | 1.1      |             | 1000                                  |              |       | 100  |                         |              |      |       | 511                                                                                                    |       |                                 |                                                                                                    |      |     |       |        |          |     |                                                                                                    |                                                                                                    |       |     |     |
| THE DOCUMENT OF THE OWNER OF THE OWNER OWNER OF THE OWNER OWNER OWN                                                                                                    | 411811                                                                                                    | ALL BALLA BALLAND                                                                                                    | 3 <b>2</b> - 23 | TURNER (01.0.4.)                                                                                                    | 44.1     |             | · mania                               | 4            | 140   | 144  | -                       | 44           | 1410 | 44. 1 | he                                                                                                    |       |                                 |                                                                                                    |      |     |       |        |          |     |                                                                                                    |                                                                                                    |       |     |     |
| De latera en en en en en en en en en en en en en                                                                                                    | A                                                                                                    | State of some of straining of the state of state of straining of straining of strai | 4 4             | 110 B 10 P 00 0 10.1                                                                                                    |          | <b>6</b>    |                                       | 6 . AN       | - 14  |      |                         |              |      | -     | ha                                                                                                    |       |                                 |                                                                                                    |      |     |       |        |          |     |                                                                                                    |                                                                                                    |       |     |     |
| 00.000 Area                                                                                                    | ALTERNOOD AT                                                                                                    | THE OTHER PARTY AND ADDRESS OF THE OTHER                                                                                                    | 14 18           | 1.0.011100.00.0                                                                                                    | 100      | 1           | 10100-0                               | 6 . Be       | 100   | 10   |                         |              |      | 1 3   | ÷                                                                                                    |       |                                 |                                                                                                    |      |     |       |        |          |     |                                                                                                    |                                                                                                    |       |     |     |
|                                                                                                    | au delinerates an                                                                                                    | \$11 B \$11 B \$11 B \$11 B \$1                                                                                                    | 14 14           | Contraction of the                                                                                                    |          |             |                                       |              |       | -    |                         |              |      | 1     | -                                                                                                    |       |                                 |                                                                                                    |      |     |       |        |          |     |                                                                                                    |                                                                                                    |       |     |     |
| CARLON DESCRIPTION OF THE PARTY OF THE PARTY | ACCOUNTS OF AN                                                                                                    | ACCEL OF THE WATCH TO AND A THE ACCEL OF                                                                                                    | 121-122         | NAME OF TAXABLE ADDRESS.                                                                                                    | 10.0     | AL          |                                       |              |       |      |                         |              |      |       | har                                                                                                    |       |                                 |                                                                                                    |      |     |       |        |          |     |                                                                                                    |                                                                                                    |       |     |     |
| ARTICLER PROPERTY OF                                                                                                    | A                                                                                                    | 100 - B 100 - B 10- B 10- B 10-                                                                                                    | 44              | 10000100000000                                                                                                    | 51       | 61 B        |                                       | 4. 94        | - 24  |      |                         |              |      |       | -                                                                                                    |       |                                 |                                                                                                    |      |     |       |        |          |     |                                                                                                    |                                                                                                    |       |     |     |
| THE PARTY I                                                                                                    | BUT 841 BU                                                                                                    |                                                                                                    | 14 14           | **************************************                                                                                                    | 61       | . h         |                                       | 1.6          | 12    | 104  |                         |              |      | -     | in la                                                                                                    |       |                                 |                                                                                                    |      |     |       |        |          |     |                                                                                                    |                                                                                                    |       |     |     |
| The local division of the local division of the                                                                                                    | ALL DEPENDENCE AND                                                                                                    | NAME OF OCCUPANT OR OTHER DESIGNATION.                                                                                                    | 144             | And the state of the state of t |          |             |                                       | u . 84       |       |      |                         |              |      | 1     | 84                                                                                                    |       |                                 |                                                                                                    |      |     |       |        |          |     |                                                                                                    |                                                                                                    |       |     |     |
| OR STORA LAND IN BORD STORE ST.                                                                                                    | Bring al Batteriers an                                                                                                    | **************************************                                                                                                    | 44. 44          | THE                                                                                                    | 21       | <b>N</b> -1 |                                       | 6. Ba        | . 84  |      |                         |              |      | 1     | tu                                                                                                    |       |                                 |                                                                                                    |      |     |       |        |          |     |                                                                                                    |                                                                                                    |       |     |     |
|                                                                                                    |                                                                                                    | and the second second se                                                                                                    |                 | the second second second second second second second second second second second second second second second se                                                                                                    | _        |             |                                       |              |       |      |                         |              |      |       |                                                                                                    |       |                                 |                                                                                                    |      |     |       |        |          |     |                                                                                                    |                                                                                                    |       |     |     |

## 3.2.2 Liste des élèves en attente

Cette édition liste l'ensemble des élèves avec une décision d'orientation scolaire en enseignement adapté et non scolarisé dans un SEGPA ou EREA.

| we sur liste<br>attente | Secteur                      | Erseh | Décision                                                    | Constat                         | Date<br>CDAPH | Décision<br>type | Actions |
|-------------------------|------------------------------|-------|-------------------------------------------------------------|---------------------------------|---------------|------------------|---------|
|                         | Sainte-Cécile-<br>Les-Vignes |       | 01/09/2019 → 07<br>/07/2023<br>#1:0640022W                  | Mise en oeuvre<br>complète      | 25/06/2019    | alternatif       | Wair    |
|                         | Carpentras 1                 |       | 01/09/2019 → 31<br>/08/2022                                 |                                 | 22/10/2019    | alternatif       | Voir    |
| ISSIER CLOTURE          | Pertuis                      |       | 01/09/2018 → 31<br>/08/2022                                 | Mise en œuvre<br>complète       | 16/11/2017    | alternatif       | Voir    |
|                         | Cadenet                      |       | 29/09/2020 ◆ 31<br>/08/2023<br>#1: 084092A¥<br>#2: 0840735T | En attante de mise<br>en ceuvre | 29/09/2020    | cible            | Vor     |
|                         | Carpentras 1                 |       | 01/09/2020 + 31<br>/08/2024<br>#1: 0840150                  | En attente de mise<br>en ceuvre | 15/12/2020    | cible            | Voir    |

**3.2.3** Configurer les vœux

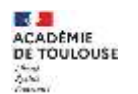

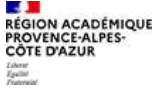

Le menu accessible seulement avec le profil « SUPERVISEUR DEPARTEMENTAL ».

Le paramétrage des vœux configure les éléments que les ERSEH pourront renseigner lorsqu'ils ajouteront des vœux avant et après décision de la CDAPH. Il est préférable de ne pas les modifier en cours d'année à partir du moment où ils ont été configuré. Ce sont les éléments qui sont ensuite exportés (cf. § export des vœux).

| 0050403L, Circonsci     | ription 1 | Er Degre Ien Iena-Ash, 05000 Gap                                                                                                    |                                                                                                    |  |
|-------------------------|-----------|----------------------------------------------------------------------------------------------------|----------------------------------------------------------------------------------------------------|--|
| Nombre de væux (inquis) |           | Paramétrage vœux                                                                                                    | Paramétrage complémentaire                                                                                  |  |
| 3                       | e         | Exblitement SEGPA     Présence d'une fratrie / famille d'accueil dans cet     établissement ?     Choix de cet établissement en raison d'un déménagement     Choix de cet établissement en raison des places disponibles     Rapprochement domicile | <ul> <li>Besoin d'accessibilité (rampe, ascenseur, etc)</li> <li>itat de la domande de transport</li> </ul> |  |

Outre le premier paramètre obligatoire et la possibilité d'indiquer l'état de la demande de transport, les autres paramètres sont des questions auxquels l'enseignant référent pourra répondre lorsqu'il complètera les vœux. Il y a 2 sortes de questions, celles qui sont spécifiques à un vœu et celles qui sont communes. Les questions spécifiques à un vœu sont :

- Présence d'une fratrie / famille d'accueil dans cet établissement
- Choix de cet établissement en raison d'un déménagement
- Choix de cet établissement en raison des places disponibles
- Rapprochement domicile

Les questions globales sont :

• Besoin d'accessibilité (rampe, ascenseur, etc)

Côté ERSEH, l'interface de saisie des vœux se présente ainsi :

| Edition des some pour PESS, de type "Enneignement adapté (SESPA, DRA)" |     |                                                 |                                          |     |
|------------------------------------------------------------------------|-----|-------------------------------------------------|------------------------------------------|-----|
| Veeu #1                                                                | 000 | Terrain d'accessibilité (nerge, accesses, etc.) | Dat in ta demarde de transport (rojan)   | 100 |
| Mathamer Wilds.                                                        |     | 2 14                                            | Pas de transport solficité               |     |
| Rechercher un établissement scolaire SEGPA                             |     |                                                 | Weldow Feldet de la demande de transport |     |
| Prinamia d'ann Vatile / familie d'accaril dans ort disklikaarnent?     |     |                                                 |                                          |     |
| Non                                                                    | •   |                                                 |                                          |     |
| Claim de cat disblicament en raises d'un dévelopment                   |     |                                                 |                                          |     |
| []]Onix we are all all determinent an onean des places all generation  |     |                                                 |                                          |     |
| •                                                                      |     |                                                 |                                          |     |
|                                                                        |     |                                                 |                                          |     |
| Enregistre: Annuler                                                    |     |                                                 |                                          |     |
|                                                                        |     |                                                 |                                          |     |

## 3.3 Paramètres département

Le paramétrage départemental concerne seulement le profil « Superviseur AFFECTATION SCOLAIRE ».

Les utilisateurs avec ce profil ont alors accès aux 2 sous menus suivants :

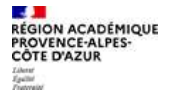

| JT |
|----|
|----|

| 😤 Accueil | Élève Alexis BAILLE | Enseignement adapté | 🛞 Paramètres département | Éditions | ④ Mon Compte | ⊙ FAQ |
|-----------|---------------------|---------------------|--------------------------|----------|--------------|-------|
|           |                     |                     | Cartouche courrier       | 2111     |              |       |
| ETAT      |                     |                     | ⊙ Campagne               |          |              |       |

## 3.3.1 Cartouche courrier

Le cartouche à compléter concerne l'édition des PV d'affectation pour les dispositifs ULIS. Tous les champs doivent être renseignés pour que les PV puissent être générés correctement.

| Service<br>Initiales de la division (requit)                               | Adresse postale du service<br>Numéro et libellé de la voie | Adresse physique<br>Numéro et libellé de la voie                     |
|----------------------------------------------------------------------------|------------------------------------------------------------|----------------------------------------------------------------------|
| ibellé de la division (regula)                                             | N° appartement, boite aux lettres, étage, couloir          | N° appartement, boite aux lettres, étage, couloir                    |
| Idresse e-maîl du service (requis)                                         | Entrée, tour, bâtiment, immeuble, résidence                | Entrée, tour, bâtiment, immeuble, résidence                          |
| Téléphone (mgin)                                                           | Code postal                                                | Code postal                                                          |
| Fax                                                                        | Commune                                                    | Commune                                                              |
| Signataire des courriers<br>Préson (regula)                                | Statut (requils)                                           | Fichier image de la signature<br>Parcourt Aucun fichier sélectionné. |
| Nom (sequis)                                                               |                                                            | Type de maison départementale<br>Mda Mdph                            |
| Messages supplementaires<br>Message supplementaire sur le pv d'affectation | Message bas de page                                        | e sur le pv d'affectation                                            |

Il est possible de visualiser le document « vierge » ou avec « les informations renseignées ».

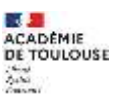

```
AGESH
```

| ACADEMIE<br>D'AIX-MARSTILLE                                                                                                    | Elevertina dina menenana dipar menenanana<br>de Polina estas estas dana<br>dina fanada dana dina dina dina dina dina dina                                                                                                    |
|----------------------------------------------------------------------------------------------------|----------------------------------------------------------------------------------------------------|
| Parent                                                                                                    | (DOMAINE) & MORIDO                                                                                                    |
| CONTRACTORY OF                                                                                                    |                                                                                                    |
| (And a second second se | (ACHIED AND AND AND A                                                                                                    |
| P (ARREST DOCUMENT)                                                                                                    |                                                                                                    |
| No. of the set of the lot                                                                                                    |                                                                                                    |
| COM<br>COMPENSATION<br>COMPENSATION<br>COMPENSATION                                                                                                    |                                                                                                    |
| Object - sectorization de Taline<br>Robernaux - (AMBER ROOLARS                                                                                                    | PICH (HIM) (HIMON)                                                                                                    |
| Mature, Montest                                                                                                    |                                                                                                    |
| La M.D.P.H a nothic pair stree at pair Technical Scenario (U.S. 17)                                                                                                    | nen pole (PEDICIE » la DATE REGARDE, un caraterio el tras Lignar<br>PE CARLEDORTE                                                                                                    |
| televe arrived same affected point for<br>10.00-00                                                                                                    | rele some (MMBE SCOAME) in once the plantic LBELLE) is don't introduced                                                                                                    |
|                                                                                                    | ADMENUE ETABLIGERMATY<br>The (TEL CFAR/DEGMENT)                                                                                                    |
| A year interaction and reaction and<br>something processing on the same the<br>starte (13,23), the initial locations.                                                                                                    | - separt avec is the Philadean of their inclusion of the set of the set of |
| in our pre Papier Malaria. Il                                                                                                    | former Vegetaler & the second resident                                                                                                    |
|                                                                                                    | PRENAM SCIENTING NON NUMPLING                                                                                                    |
|                                                                                                    |                                                                                                    |
|                                                                                                    | MARK ( 574 H                                                                                                    |
|                                                                                                    |                                                                                                    |

## 3.3.2 Campagne

Il existe 4 types de campagnes : 3 pour les ULIS (école, collège, lycée) et 1 pour l'enseignement adapté.

Chaque campagne est caractérisée par 5 dates.

| Paramétrage campagne pou                        | er le département : VAUCLUSE                             |                                          |                                        |            |            |
|-------------------------------------------------|----------------------------------------------------------|------------------------------------------|----------------------------------------|------------|------------|
| Ulis Ecole                                      | Date batch                                               | date commission                          | date des econgistrements des résultats | dates PV   | Date fin   |
| 01/09/2021                                      | 29/04/2022                                               | 09/05/2022                               |                                        | 04/07/2022 | 31/08/2022 |
| La salde des vanux commence<br>3359             | ie orj09/2021 & ooctri et se termèlie le 38/04/2022 & :  |                                          |                                        |            |            |
| ULIS Collèges - !                               | SEGPA                                                    |                                          |                                        |            |            |
| tiete débet                                     | Date betok                                               | date commission                          | date des annegistrements des césultats | date PV    | Quo fie    |
| 01/09/2021                                      | 29/04/2022                                               | 09/05/2022                               |                                        | 04/07/2022 | 31/08/2022 |
| La saltie des aseux contritence<br>2359         | le ortool/2021 à outpo et se termine le 20/04/2022 à     |                                          |                                        |            |            |
| ULIS Lycées – ER                                | REA                                                      |                                          |                                        |            |            |
| Date début                                      | Date batsic                                              | date commission                          | date des enregistrements des résultats | date IN    | Date the   |
| 01/09/2021                                      | 20/05/2022                                               | 30/05/2022                               |                                        | 04/07/2022 | 31/08/2022 |
| ta table dot venat communita<br>3359            | le or/op/2021 à coupt et se terreire le 16/05/2022 à     |                                          |                                        |            |            |
| Segpa                                           |                                                          |                                          |                                        |            |            |
| Date début                                      | Date bateic                                              | date commission                          | date des enregistrements des résultats | date PV    | Date fitt  |
| 01/09/2021                                      | 29/04/2022                                               | 09/05/2022                               |                                        | 04/07/2022 | 31/08/2022 |
| La salsie des voeux constreme<br>3350           | le (01/09/2021 à doint et se termine le 28/04/2022 à     |                                          |                                        |            |            |
| Sapresion automatique des<br>Sepris Enregistree | i voeux kongae le projet de l'êleve est concu et restant | 🗋 Ne pas gérer les établissements privés |                                        |            |            |

Il est nécessaire de remplir les dates de la campagne le plus tôt.

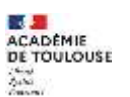

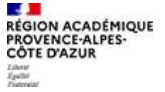

| Paramitrage campagne pou                  | r le département : HAUTES-ALPES                       |                                           |                                          |            |            |
|-------------------------------------------|-------------------------------------------------------|-------------------------------------------|------------------------------------------|------------|------------|
| Ulis Ecole                                |                                                       |                                           |                                          |            |            |
| Dese diltur                               | Date butch costs but the approve in dev               | date conversionies                        | date des annegstransiets des situalists  | date PV    | Date fin   |
| 01/09/2021                                |                                                       | 07/06/2032                                |                                          | 09/06/2022 | 31/08/2023 |
| La salute day yonus comprovem             | te di/69/3602 à 00.01 et le termine le                |                                           |                                          |            |            |
| ULIS Collèges - S                         | SEGPA                                                 |                                           |                                          |            |            |
| late difficat                             | Date batolr                                           | date convelosion                          | date des wiregistruments des résultats   | date PV    | Date fin   |
| 01/09/2021                                |                                                       |                                           |                                          |            | 31/08/2022 |
| La salvio dei vienzi commenten            | le 01/09/2021 à 10:01 at la terreta le                |                                           |                                          |            |            |
| ULIS Lycées – ER                          | REA                                                   |                                           |                                          |            |            |
| use diffust                               | Date butoir                                           | ane conveluion                            | date des enregistrationets des résultats | date PV    | Cate for   |
| 01/09/2021                                |                                                       |                                           |                                          |            | 31/08/2022 |
| La soluie des vonus communit              | le 01/09/2031 à 00.01 et se larmine le                |                                           |                                          |            |            |
| Segpa                                     |                                                       |                                           |                                          |            |            |
| ate début                                 | Date hutoir                                           | date commission                           | date des enregistrements des résultats   | date PV    | Date fin   |
| 01/09/3021                                |                                                       |                                           |                                          |            | 31/08/2023 |
| La salute din vision commission           | - al animat as to 10.00 \$ (000/10 al                 |                                           |                                          |            |            |
| 3 Suppression automatique des<br>(regula) | vorue lonque le projet de l'Mèse est connu et restant | 🗋 lie bis Syster jez strangoverneum buyer |                                          |            |            |
| Enrogistror                               |                                                       |                                           |                                          |            |            |

- La date de début et la date de fin ne sont pas modifiables et concernent l'année scolaire en cours.
- La date butoir est la date à partir de laquelle les ERSEH ne pourront plus saisir de vœux (cf. image ci-dessous).
- La date de la commission (ou de la première) est utilisée pour le calendrier des ERSEH.
- La date du PV est reportée sur le PV lors de l'édition à la finalisation de la phase des commissions.

Ci-dessous l'écran de saisie des vœux après CDAPH bloqués pour les ERSEH :

| Visualization des sauce pour le éléction de type "Unité Localisée pour l'Inclusion Scolaire"                                             |                |                                        |                                                                      |       |
|----------------------------------------------------------------------------------------------------|----------------|----------------------------------------|----------------------------------------------------------------------|-------|
| Voes and<br>Statistument (J. R. 1993)                                                                                                    |                | Anter Consubilité Longe, aureann, au)  | Dat de la demande de transport (requi)<br>Veransport units an ediana |       |
| OTGODDEL, LP LYCEE DES METIERS GAMBETTA, 13080 AIX-EN-PROVENCE -                                                                         |                | (g) They (regula)                      | compact net en pace.                                                 |       |
| Tribuces d'une fraction / familie d'accuail dans on atablicument 7 (mp.in).                                                              |                |                                        |                                                                      |       |
| Nos                                                                                                    |                |                                        |                                                                      |       |
| Chain an an Baileleannan pao is ao an an aminin'i de depondé (C.S.Sogie)<br>Chain de an Baileleannan an taoin d'ar deministration (agus) |                |                                        |                                                                      |       |
| Chain de set d'arbitrarment et came des plans. Espècibles (seph)                                                                         |                |                                        |                                                                      |       |
| Versi #2<br>Talifataaree 165 (mpd)                                                                                                    |                |                                        |                                                                      |       |
| 084000TV, LYCEE POLYVALENT CHARLES DE GAURLE (PLACE), 84405 APT - TFC 208                                                                |                |                                        |                                                                      |       |
| Privansa d'une tracter / familie d'accari dans set diabilisament ( (1000)                                                                |                |                                        |                                                                      |       |
| Non                                                                                                    |                |                                        |                                                                      |       |
| "Their is an initial construction of an in spinishill in the state of the state of                                                       |                |                                        |                                                                      |       |
| Chura de um delativamente en annas d'un définingament l'annal<br>Chura de un d'articument en almes des plans d'equilibre (mpda)          |                |                                        |                                                                      |       |
| Britos                                                                                                    |                |                                        |                                                                      |       |
|                                                                                                    | -              | MILLER & MILL                          | Carl Street and Street and Street                                    | 10.00 |
|                                                                                                    |                |                                        |                                                                      |       |
|                                                                                                    |                |                                        |                                                                      |       |
|                                                                                                    |                |                                        |                                                                      |       |
|                                                                                                    |                |                                        |                                                                      |       |
| The second second second second second second second second second second second second second second second s                           | Contraction of | Construction and advectory and further |                                                                      |       |

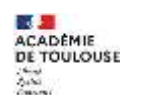

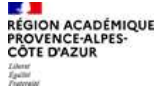

Une option permet d'automatiquement supprimer les vœux pour les élèves dont comme « projet » de rester dans le dispositif ULIS.

/!\ Cette suppression concernera tous les ERSEHs du département. Si un projet est indiqué à tort comme restant, l'ERSEH devra alors ressaisir les vœux pour cet élève.

Une seconde option permet de dire si oui ou non, les établissements privés sont pris en compte dans les campagnes.

| 01/09/2021                                                                 | 29/04/2022                                | 09/05/2022                             |  |
|----------------------------------------------------------------------------|-------------------------------------------|----------------------------------------|--|
| La saisie des voeux commence le 01/09/2021<br>23:59                        | à 00:01 et se termine le 28/04/2022 à     |                                        |  |
| <ul> <li>Suppression automatique des voeux lorsque<br/>(requis)</li> </ul> | le projet de l'élève est connu et restant | Ne pas gérer les établissements privés |  |
| Enregistrer                                                                |                                           |                                        |  |

## **3.4 Editions**

Ce menu donne accès à plusieurs éditions.

| 骨 Accueil | O Ulis    | Enseignement ada | oté 🕘 Par      | amètres dé | partement | Éditions                      | ④ Référentiels    | Mon Compte          | ⊙ FA   | Q                    |
|-----------|-----------|------------------|----------------|------------|-----------|-------------------------------|-------------------|---------------------|--------|----------------------|
|           |           | 2222             |                | S.,        |           | 💿 Liste des                   | Enseignants Réfé  | rents               |        |                      |
| ETAT      |           |                  |                |            |           | O Liste des                   | élèves sans respo | nsables légaux - é  | icole  |                      |
| type      |           |                  |                |            |           | O Liste des                   | élèves sans respo | nsables légaux – c  | ollège |                      |
| d'étab    | lissement | Total            | <b>Affecté</b> | Refusé     | Sortant   | <ol> <li>Liste des</li> </ol> | élèves sans respo | nsables légaux – ly | ycée   | ons de la commission |

## 3.4.1 Liste des enseignants référents

La liste des enseignants référents affiche les coordonnées de tous les ERSEH référencés dans l'application. En effet, comme tous les ERSEH peuvent saisir des vœux dans toutes les ULIS de l'académie. Il faut permettre à l'ensemble des gestionnaires AFFECTATION SCOLAIRE de les contacter.

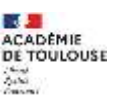

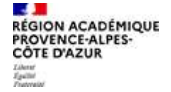

| 10 | offices has beilte |             |   |                                |                                                                                                    | Hetherthe        | lim.              |
|----|--------------------|-------------|---|--------------------------------|----------------------------------------------------------------------------------------------------|------------------|-------------------|
|    | Prénom             | Coordonnées |   | Secteur                        | Circonscription ASH                                                                                                 | Département      | Académie          |
|    |                    |             |   | MARSEILLE - CHARTREUX 3        | 01318508<br>CRCONSCRIPTION 1ER DEGRE IEN<br>ASH-EST<br>13080-AIX-EN-PROVENCE                                        | BOUCHES-DU-RHONE | A0X-<br>MARSERLE  |
|    |                    |             |   | ACCHIARDI 2021                 | 0060663N<br>CRECONSCRIPTION IER DEGRE IEN IEN<br>ASH 06<br>06181 NICE                                               | ALPES-MARITIMES  | NICE              |
|    |                    |             |   | MARSEILLE 09 - ROY D'ESPAGNE 1 | 0133088L<br>CIRCONSCIUPTION 1ER DEGRE IEN<br>ASH- MARSEILLE<br>SITE KORSEC<br>13001 MARSEILLE 1ER<br>ARRONDISSEMENT | BOUCHES-DU-RHONE | A0(-<br>MARSEILLI |
|    |                    |             | N | MARSEILLE - MALRAUX 3          | 0131850R<br>CIRCONSCRIPTION 1ER DEGRE IEN<br>ASH-EST<br>13080 AIX-EN-PROVENCE                                       | BOUCHES-DU-RHONE | ADC-<br>MARSEILLI |
|    |                    |             |   | MARSEILLE - MALRAUX I          | OCI1850R<br>CIRCONSCRIPTION TER DEGRE IEN<br>ASH-EST<br>13060 AIX-EN-PROVENCE                                       | BOUCHES-DU-RHONE | ADC-<br>MARSEILLI |
|    |                    |             |   | ISTRES                         | 0134012R<br>CRCONSCRIPTION VER DEGRE IEN<br>ASH-OUEST<br>13200 ARLES                                                | BOUCHES-DU-RHONE | AIX-<br>MARSEILLI |
|    |                    |             |   | GARDANNE                       | 01318508<br>CIRCONSCRIPTION 1ER DEGRE IEN<br>ASH-EST<br>13080 AIX-EN-PROVENCE                                       | BOUCHES-DU-RHONE | AOC-<br>MARSEILLI |
|    |                    |             |   | Mazan                          | 08400538<br>CIRCONSCRIPTION 1ER DEGRE IEN ASH<br>84000 AVIGHON                                                      | VAUCLUSE         | ADX-<br>MARSEILLI |
|    |                    | _           |   | DSDEN 2                        | 0133088L<br>CIRCONSCRIPTION 1ER DEGRE IEN<br>ASH- MARSERLE<br>SITE KORSEC<br>13001 MARSERLE IER<br>ARRONDISSEMENT   | SOUCHES-DU-RHONE | A01-<br>MARSEILLI |
|    |                    | 8           |   | LES PENNES MIRABEAU            | 0134013R<br>CRECONSCHIPTION 1ER DEGRE IEN<br>ASH-OUEST<br>13200 ARLES                                               | BOUCHES-DU-RHONE | ATE-<br>MARSEILLI |

## 3.4.2 Liste(s) des élèves sans responsables légaux

Trois listes sont mises à dispositions afin de vérifier que les élèves ont au moins un responsable légal renseigné.

**Rappel :** L'adresse du/des responsable(s) est utilisée dans l'édition du PV d'affectation.

**Attention :** Cette liste vérifie la présence d'au moins un responsable légal mais pas la présence et/ou la validité de l'adresse renseignée.

## **3.5 Référentiels**

| 🗌 Accueil | Ulis        | ③ Enseignement adapté   | ④ Paramètres département | Éditions                                | <b>O</b> Référentiels            | ④ Mon Compte | ⊙ FAQ |
|-----------|-------------|-------------------------|--------------------------|-----------------------------------------|----------------------------------|--------------|-------|
| 0         |             | TELE                    | THE .                    | 1223                                    | <ul> <li>Etablissemen</li> </ul> | ts           |       |
| Paramè    | tres pou    | Ir l'exportation des vœ | ux au format Excel       |                                         | ⊙ Structures                     |              |       |
| 62 8      | euroren ins | 10 - 20 <b>2</b>        |                          | 514 1 1 1 1 1 1 1 1 1 1 1 1 1 1 1 1 1 1 |                                  |              |       |

Deux référentiels sont mis à disposition :

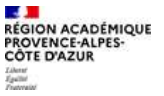

- Le référentiel des établissements
- Le référentiel des structures

## 3.5.1 Référentiel des établissements

Le référentiel des établissements liste l'ensemble des établissements scolaires ainsi que les enseignants référents associés.

| ¥ 1     | ignes par page        |                 |                                                                                                 |                                                                                  |         |                           | Q Recherc       | herm                |
|---------|-----------------------|-----------------|-------------------------------------------------------------------------------------------------|----------------------------------------------------------------------------------|---------|---------------------------|-----------------|---------------------|
| ode —   | Circonscription<br>ID | Pial            | Adresse                                                                                         | Joindre                                                                          | Secteur | Département               | Secteur<br>Ersh | Erseh du<br>secteur |
| 040001E |                       | 0040019Z        | COLLEGE EMILE HONNORATY<br>BOULEVARD SAINT PIERRE<br>04240 ANNOT                                | Tel: 0492832327<br>Fax: 0492833253<br>Mail: ce.ooqooosE@iac~aix-<br>marseille.fr | PU      | ALPES-DE-HTE-<br>PROVENCE | DIGNE           |                     |
| 040002F |                       |                 | COLLEGE PAYS DE BANON<br>(DU)<br>PLACE CHARLES VIAL<br>04150 BANON                              | Tel: 0492732112<br>Fax: 0492733590<br>Mail: ccodoooc2F@ac~aix-<br>marseille.fr   | PU      | ALPES-DE-HTE-<br>PROVENCE | SISTERON<br>SUD |                     |
| 0400036 |                       | Tête de<br>pial | LYCEE POLYVALENT ANDRE<br>HONNORAT<br>I RUE HONNORAT<br>04400 BARCELONNETTE                     | Tel: 0492807010<br>Fax: 0492807011<br>Mail: ce.00400036@ac-aix-<br>marseille.fr  | PU      | ALPES-DE-HTE-<br>PROVENCE | SISTERON        |                     |
| 040004H |                       | 0040019Z        | COLLEGE VERDON (DU)<br>Rue du 11 Novembre<br>04120 CASTELLANE                                   | Tel: 0492892050<br>Fax: 0492892059<br>Mail: ce.oo40004H@ac-aix-<br>marseille.fr  | PU      | ALPES-DE-HTE-<br>PROVENCE | DIGNE           |                     |
| 0400071 |                       | 8040837H        | LP LYCEE DES METIERS BEAU<br>DE ROCHAS<br>10 AVENUE GENERAL<br>LECLERC<br>D4000 DIGNE-LES-BAINS | Tel: 0493310608<br>Fax: 0493316309<br>Mail: ce.oo40007L@ac-alx-<br>marseille.fr  | PU      | ALPES-DE-HTE-<br>PROVENCE | DIGNE           |                     |

## 3.5.2 Référentiels des structures

Ce référentiel est issu du FINESS.

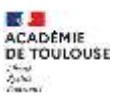

| - lignes par ; | page        |                                                                                                    |                                      | Q Red  | hercher  |
|----------------|-------------|----------------------------------------------------------------------------------------------------|--------------------------------------|--------|----------|
| dentifiant     | Mise à jour | Coordonnées                                                                                                    | Catégorie                            | 🗧 Dép. | Actions  |
| 510000024      | 11/08/2020  | CH DE FLEVRIAT<br>900 RTE DE PARIS<br>01440 VIRIAT<br>Téléphone : 04 74 45 40 47<br>Télécopie : 04 74 45 40 14                                | Centre Hospitalier (C.H.)            | 001    | Madifier |
| 99000032       | 11/06/2020  | CH DE BELLEY<br>BP 139<br>52 R GEORGES GIRERD<br>01300 BELLEY<br>Téléphone : 04, 79 42 59 59<br>Télécopie : 04, 79 42 59 96                   | Centre Hospitalier (C.H.)            | 001    | Modifier |
| 010000055      | 11/06/2020  | CH DE TREVOUX - MONTPENSIER<br>BP 615<br>14 R DE L'HOPITAL<br>01606 TREVOUX CEDEX<br>Téléphone : 04 74 10 50 00<br>Télécopie : 04 74 10 50 19 | Centre Hospitalier (C.H.)            | 001    | Modifier |
| 010000081      | 11/06/2020  | CH DU PAYS DE GEX<br>BP 437<br>160 R MARC PANISSOD<br>01174 GEX CEDEX<br>Téléphone : 04 50 40 38 38<br>Télécopie : 04 50 40 38 25             | Centre hospitalier, ex Höpital local | 001    | Modifier |
| 01000099       | 11/06/2020  | CH DE MEXIMIEUX<br>13 AV DU DOCTEUR BOYER<br>01800 MEXIMIEUX<br>Téléphone : 04,74,61 01,77<br>Télécopie : 04,74,34,71 84                      | Centre hospitalier, ex Hópital local | 001    | Modifier |

## 3.6 Mon compte

Le menu « Mon compte » permet d'accéder, pour le moment, à un menu : celui de la consultation des messages.

| 🖀 Accueil | () Élève Marwan BEN CHEIKH REJEB     | Ulis     | ④ Enseignement adapté   | Paramètres département      | Éditions | Mon Compte                       | ⊙ FAQ |
|-----------|--------------------------------------|----------|-------------------------|-----------------------------|----------|----------------------------------|-------|
|           |                                      | 11391 .  |                         | 1111                        |          | <ul> <li>Mes messages</li> </ul> | -     |
| Liste de  | es structures issues du F.I.N.E.S.S. | (Fichier | National des Établissen | nents Sanitaires et Sociaux | :)       | <ul> <li>Outils</li> </ul>       |       |
| 1         |                                      |          |                         |                             |          |                                  | - C   |

#### **3.6.1** Mes messages

Les messages sont générés automatiquement par l'application dès lors que certains actes de gestion ont été faits par les ERSEH, comme une intervention sur les vœux, les projets et les décisions d'orientation scolaire.

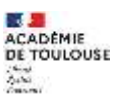

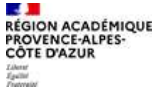

| 033                         | iges                                                                                                    |                                                 |                        |            |           |
|-----------------------------|----------------------------------------------------------------------------------------------------|-------------------------------------------------|------------------------|------------|-----------|
| 10                          | 🖂 lignes par page                                                                                                    |                                                 | ۹                      | Rechercher |           |
|                             | Message                                                                                                    |                                                 | Date 24                | Etat       | Actions   |
|                             | (VOEUX ESS) Ajout d'un voeu de type "Etablissement SEGPA" pour l'élève                                                                          | L le 26/02/2021 à 15:06:19 (afflicher la suite) | 26/02/2021 à 15:06:19  | NON LU     | Supprimer |
|                             | [VOEUX ESS] Ajout d'un voeu de type "Etablissement ULIS" pour l'élève L                                                                         | e 26/02/2021 à 15:05:30 [afflicher la suite]    | 26/02/2021 \$ 15:05:39 | NON LU     | Supprime  |
|                             | (DECISION) Une décision a été modifiée (masquer la suite)                                                                                       |                                                 | 36/02/2021 à 14:59:45  | £U         | Sapprimer |
| Wes                         | age                                                                                                    |                                                 |                        |            |           |
| ad                          | écision du dossier de l'élève                                                                                                    |                                                 |                        |            |           |
|                             | (VOELX ESS) Ajout d'un voeu de type "Etablissement SEGRA" pour l'alève                                                                          | le 26/02/2021 à 14:47:29 [afficher la suite]    | 36/02/2021 à 14:47:39  | NON LU     | Sopprimer |
|                             | [DECISION] Une décision a été créée [afficher la suite]                                                                                         |                                                 | 36/03/3031 \$ 14:18:30 | NON LU     | Supprime  |
|                             | (VOEUX ESS) Ajout d'un voeu de type "Etablissement ULIS" pour l'élève                                                                           | le 24/02/2021 à 18:11:23 (masquer la suite)     | 24/02/2021 à 18:11:23  | LU         | Supprime  |
| Wes<br>Un v<br>005<br>a éti | sage:<br>noeu pour le dispositif ulis TFC de l'établissement<br>04931-ECOLE ELEMENTAIRE RUBLIQUE BRIANCON MI-CHAUSSEE-BRIANCON MI-<br>é ajouté. | CHAUSSEE-05100 BRIANCON                         |                        |            |           |
|                             | [VOEUX ESS] Ajoot d'un voeu de type "Etablissement UUS" pour l'élève                                                                            | le 22/03/2021 à 00158221 [afflicher la suite]   | 22/02/202×3-09:58:21   | NON LU     | Supprime  |
| 1                           | (VOEUX ESS) Ajout d'un voeu de type "Etablissement ULIS" pour l'élève                                                                           | e 23/02/2021 à 09:45:44 [afficher la suite]     | 22/02/2021 à 09:45:44  | NON LU     | Supprime  |
| 5                           | [DECISION] Une décision a été créée [rmanquer la suite]                                                                                         |                                                 | 19/02/2021 2 11:50:51  | tu         | Supprime  |
| Mes                         | aye.                                                                                                    |                                                 |                        |            |           |
|                             | écision du dossier de l'élève <mark>s d</mark> ossier n° 19481) a été cré                                                                       | ée.                                             |                        |            |           |
| La d                        |                                                                                                    |                                                 | 10/02/2021 2 10:0012   | NON I U    | 121 121   |
| in d                        | DECISION] Une décision a été créée [afflicher la suite]                                                                                         |                                                 | (Alexing the sector)   | The second | Pitchunse |

## 3.6.2 Outils

Deux outils sont mis à disposition :

- La recherche élève afin de pouvoir consulter le dossier d'un élève
- La liste des partages en cours (en période de commission)

| Outils disponibles                |                                                                             |
|-----------------------------------|-----------------------------------------------------------------------------|
| Rechercher un<br>élève            | Rechercher un élève dans la base                                            |
| Liste des<br>partages en<br>cours | Affiche la liste des partages en cours des résultats de la phase commission |

## 3.6.2.1 Rechercher un élève

La recherche élève permet de rechercher un élève à partir de son nom et de son prénom et consulter son dossier.

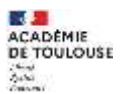

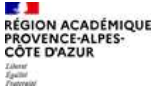

## Guide AFFECTATION SCOLAIRE

| 4 | 2 |  |
|---|---|--|
|   |   |  |

|                                                                                                    | Étape 1 – Rechercher un élève                                                      | 8       | iledian / Harri 🥥 |
|----------------------------------------------------------------------------------------------------|------------------------------------------------------------------------------------|---------|-------------------|
| Outo digordites                                                                                                    | Vessilier bedigaar in geleans et is nore de l'Alive roorante.<br>Referenz (* 1997) |         |                   |
| - Constanting on<br>Allow                                                                                                    | Verringel                                                                          |         |                   |
| tizte des jurtages<br>au tours                                                                                                    |                                                                                    |         |                   |
| and a second second sec |                                                                                    | Suivant |                   |

## 3.6.2.2 Liste des partages en cours

Cette liste permet de voir l'ensemble des partages activé et à qui.

| (I       | - Ignes par page                                                                           |             | Q Retherther              |
|----------|--------------------------------------------------------------------------------------------|-------------|---------------------------|
| i l      | uus                                                                                        | Utilisatear | Action                    |
| Ĩ        | THC<br>08401595<br>ECTLE ELEMENTAME<br>POBLIQUE EMILE ZULA<br>RATIO VAISON-LA-<br>ROMAINE  |             | Supprimer la<br>partage   |
| 1        | TPC<br>08401595<br>ECOLE ELEMENTARE<br>PUBLIQUE EMILE 2014<br>Ratio VARION-LA-<br>ROMAINE  |             | Supprimer le<br>partige   |
| The lot  | TTC<br>08401505<br>ECCLE ELEMENTANE<br>POBLIQUE EMILE 2014<br>BUTO VARENI-LA-<br>ROMAINE   |             | Supprimer to<br>participe |
| 1        | TIC<br>IN4407595<br>ECOLE ELEMENTARE<br>PUBLIQUE EMILE ZOLA<br>BATTO VAISON-LA-<br>ROMAINE |             | Supprimer ke<br>partage   |
| 1 page 1 | THC<br>DRAF1595<br>ECOLE ELEMENTAIHE<br>FUBLIQUE ENICE ZOLA<br>ELFID VARION-LA-<br>ROMAINE | 1           | Supprimer to participa    |
| 1        | THC<br>OB401595<br>ECOLE ELEMENTARE<br>PORLIQUE EMILE 20LA<br>B4710 VARION-LA-<br>ROMAINE  |             | Maggither la<br>partage   |
| 1000     | THC<br>DISA0150E<br>ECOLE ELEMENTAME<br>PUBLICUE EMILE ZOLA<br>ELETO VARIONE A<br>POMANE   |             | tapprimer le<br>partage   |

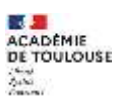

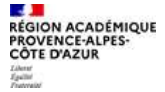